# Guía de envío de facturas a través del formulario MiFactura·e

Versión 1.1

# Índice de contenidos

#### <u>Página</u>

| 1 INTRODUCCIÓN                                        | 3        |
|-------------------------------------------------------|----------|
| 2 REGISTRO A LA APLICACIÓN MiFactura·e                | 3        |
| 3 ACCESO EN LA APLICACIÓN MiFactura e                 | 6        |
| 4 APLICACIÓN MiFactura·e                              | 7        |
| 4.1 Menú de usuario                                   | 8        |
| 4.2 Barra lateral                                     | 9        |
| 4.2.1 Inicio                                          | 8        |
| - Importar factura                                    | 8        |
| - Rectificar factura                                  | 8        |
| 4.2.2 Facturas                                        | 9        |
| 4.2.2.1 Crear una factura                             | 10       |
| Paso 1: Información general                           |          |
| -Datos generales de la factura                        | 10       |
| -Datos del emisor de la factura                       | 10       |
| -Datos del receptor de la factura                     | 11       |
| Paso 2: Conceptos, importes y unidades                |          |
| -Nuevo concepto                                       | 13       |
| - Detaile del concepto                                | 14       |
| - Descuentos y cargos del concepto                    | 14       |
| - Otros datos relacionados (códias asignación)        | 15<br>16 |
| Paso 3: Datos globales de la factura                  | 10       |
| -Suplidos y gastos financieros                        | 18       |
| -Descuentos y cargos globales                         | 19       |
| -Retención global                                     | 19       |
| -Documentación adjunta y extensiones                  | 19       |
| -Cesión de crédito                                    | 20       |
| -Literales legales                                    | 21       |
| -Datos de pago                                        | 21       |
| Paso 4: Resumen, firma y envío                        |          |
| -Información general                                  | 22       |
| -Conceptos, importes y unidades                       | 22       |
| - Datos globales de la factura                        | 23       |
| 4 2 2 2 Buscador de facturas                          | 27       |
| 4.2.2.2 Buscador de lacturas                          | 27<br>28 |
| 4 2 3 Actores                                         | 20       |
| 4 2 3 1 Crear un nuevo emisor                         | 28       |
| 4.2.3.2 Crear un nuevo recentor                       | 20<br>29 |
| 4.2.3.2 cical di nacio receptor                       | 25<br>20 |
| 4.2.3.5 Listado de actores                            | 20       |
| 4.2.4 conceptos                                       |          |
| 4.2.4.1 Creat fidevo conceptos                        | 20       |
| 4.2.4.2 Listado de conceptos                          |          |
| 4.2.5 Historico y estadísticas                        |          |
| 4.2.0 Grupo de trabajo                                |          |
| 4.2.6.1 Anduli nuevo integrantes del grupo de trabajo | 5⊥<br>20 |
| 4.2.0.2 Listado de integrantes del grupo de trabajo   | 32       |
| 4.2.7 Ayuud                                           | 32       |
| 4.2.7.1 TULOTIAIES Y IVIATUAIES                       | 32       |
| 4.2.7.2 Preguntas frecuentes                          | 33       |
| 4.2.8 Soporte                                         | 33       |

# 1 INTRODUCCIÓN

El presente documento pretende ser una guía básica a través de los diferentes pasos a seguir para la confección y el envío de facturas electrónicas al Gobierno de Navarra a través de la aplicación MiFactura·e, gestionada por el Ministerio de Hacienda y Administraciones Públicas.

No sustituye a los manuales y estándares publicados por el Ministerio de Hacienda para el uso de la plataforma FACe, sistemas de códigos DIR3 u otros componentes de la solución de facturación electrónica a las Administraciones Públicas.

En caso de encontrar problemas o errores a la hora de trabajar con la aplicación MiFactura·e, deberá ponerse en contacto con el grupo de soporte de dicha plataforma, a través del formulario de soporte https://ssweb.seap.minhap.es/ayuda/consulta/FACE.

Toda la información comentada en esta guía referente al uso de la aplicación MiFactura·e ha sido extraída, y es por tanto un resumen, de los manuales y videotutoriales disponibles en la opción "Tutoriales y Manuales" del menú "Ayuda" del portal Web de MiFactura·e una vez que accedemos a través del botón "Iniciar sesión".

Recomendamos por tanto la lectura y visionado detallado de los mismos en caso de duda o de encontrar algún problema.

### 2 REGISTRO EN LA APLICACIÓN MiFactura·e

El acceso a la aplicación MiFactura e requiere que el usuario se registre previamente. El registro se realiza a través accediendo al trámite desde la dirección: <u>https://mifacturae.face.gob.es/#/publico</u>, pulsando el botón <u>"iRegístrate!"</u>:

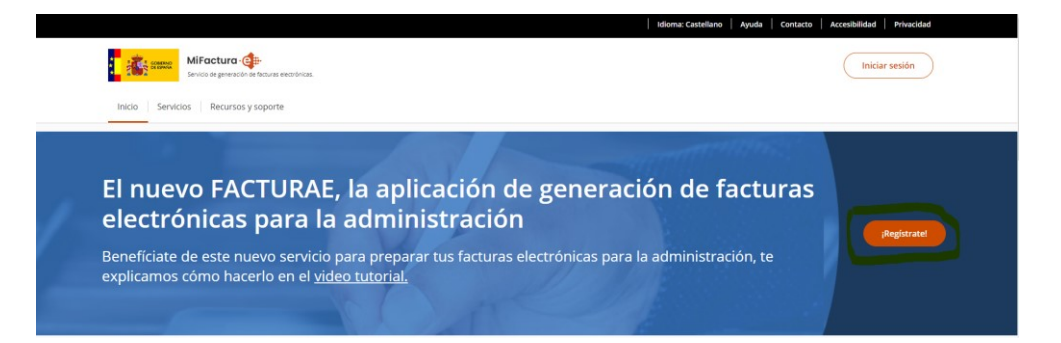

Pulsando en dicho botón, nos aparecerá la siguiente pantalla donde pincharemos sobre "Registrarse con Cl@ve":

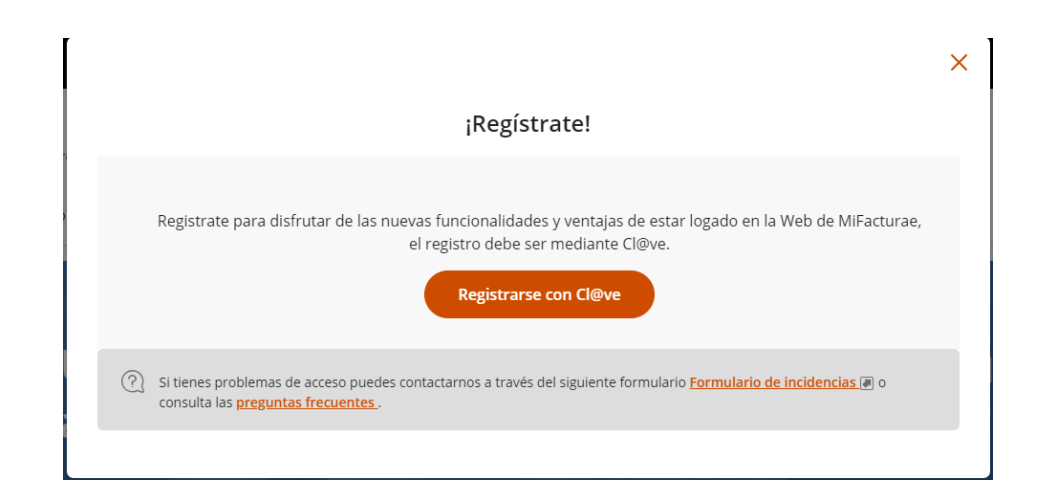

En el paso siguiente el usuario deberá el método de autenticación (Cl@ve móvil, dnie/certificado digital, Cl@ve pin y/o Cl@ve permanente):

|                                                                                                    | Selectors el mitos de identificación de Clo                                                               |                                                                                                    |
|----------------------------------------------------------------------------------------------------|----------------------------------------------------------------------------------------------------|----------------------------------------------------------------------------------------------------|
| Cigree Movil<br>Cigree Movil<br>Name meterer Cigree Movil Funds<br>Research the Movil Funds<br>Research Table | DNIs / Certificado electrónico<br>Colesie retificado electrónico<br>Access (Nis / Certificado electrónico | Cigve PN<br>Cigve PN<br>Chips integral preserve vestion on a<br>contract of Processory of Processory<br>Cigrent 17 |
|                                                                                                    |                                                                                                    |                                                                                                    |
| Cligive permanente<br>Investo y contexado Para asaño as teoreares<br>anteces d                                |                                                                                                    |                                                                                                    |

Una vez identificado con la credencial que haya elegido, el usuario llegará a una pantalla en la que **tendrá que rellenar sus datos** (todos los campos son obligatorios) y generar el registro.

| Registrarse                                                                                                    |                                                            |  |  |  |
|----------------------------------------------------------------------------------------------------|------------------------------------------------------------|--|--|--|
| Nece                                                                                                    | ¡Hola;<br>sitaremos algunos datos para poder darte de alta |  |  |  |
| Comprueba y completa los datos del                                                                                                    | grupo de trabajo                                           |  |  |  |
| Estos datos obtenidos a través del sistema cl@ve con el que has accedido son referentes a ti como persona física o jurídica, puedes modificarlos y/o cumplimentarlos para crear un grupo de trabajo en MiFacturae. |                                                            |  |  |  |
| Los campos de formulario con asterisco * son                                                                                                    | obligatorios.                                              |  |  |  |
| Tipo de emisor*                                                                                                    | Identificador fiscal-                                      |  |  |  |
| PERSONA_FISICA                                                                                                    |                                                            |  |  |  |
| Nombre fiscal•                                                                                                    |                                                            |  |  |  |
| Correo electrónico- Teléfono-                                                                                                    |                                                            |  |  |  |
|                                                                                                    |                                                            |  |  |  |
|                                                                                                    |                                                            |  |  |  |

A la hora de registrarse, en el apartado 2."añade personas al grupo de trabajo", el usuario tendrá que rellenar los datos y PULSAR en la opción "Anadir integrante" para que se queden guardados los datos.

|             | Los datos visualizados reterentes a ti como persona risca son obtenidos a través del sistema dileve con el que has accedido, a<br>mail de contacto y pulsa en " Añadir Integrante" para darte de alta como administrador del grupo de trabajo.                                                                                                    |                                                                    |                               |                                                                                                    |  |
|-------------|----------------------------------------------------------------------------------------------------|--------------------------------------------------------------------|-------------------------------|----------------------------------------------------------------------------------------------------|--|
|             | Podràs añadir tantos integrantes como<br>tu nombre como persona física o jurídi<br>autentique en el aplicativo mediante cli                                                                                                    | desees. Todas las persona<br>:a; ten en cuenta que el Nil<br>]ive. | s físicas que<br>F con el que | e des de alta podrán crear facturas y presentarias a FACE en<br>des de alta los usuarios debe coincidir con el usuario que se |  |
|             | Los campos de formulario con asterisco <sup>e</sup> son obli                                                                                                    |                                                                    |                               |                                                                                                    |  |
|             | Nombre del integrante-                                                                                                    |                                                                    | Apellido                      | s del integrante-                                                                                                    |  |
|             | -                                                                                                    |                                                                    |                               |                                                                                                    |  |
|             | NIF-                                                                                                    | Rol*                                                               |                               | Correo electrónico-                                                                                                    |  |
|             |                                                                                                    | Administrador                                                      | ~                             |                                                                                                    |  |
|             | + Añadir.Integrante                                                                                                    |                                                                    |                               |                                                                                                    |  |
|             |                                                                                                    |                                                                    |                               |                                                                                                    |  |
| sa ieer y a | rceptar la Polícica de uso y tratamiento de los datos.                                                                                                    |                                                                    |                               |                                                                                                    |  |
| ie leído    | y acepto la <u>Política de uso y tratamiento</u>                                                                                                    | de los datos 💌.                                                    |                               |                                                                                                    |  |
|             | with the second second s | lee                                                                |                               |                                                                                                    |  |

El final de la pantalla, aparecerán dos campos para seleccionar:

- "He leído y acepto la Política de uso y tratamiento de los datos". El usuario deberá seleccionarlo.

- "Quiero recibir comunicaciones por correo electrónico". No es obligatorio, pero recomendamos seleccionarlo.

Cuando el formulario de registro esté completamente cumplimentado y marcado hay que pulsar en el botón "Registrarse" que aparece en la parte inferior.

\*\*Es posible que a la hora de pulsar "Registrarse", salten varios errores de registro, pero se ha comprobado que si se aceptan todos, posteriormente nos aparecerá otro mensaje en el que se indica que ya se ha realizado el registro.

### 3 ACCESO A LA APLICACIÓN MiFactura·e

Una vez registrados, el acceso a la aplicación MiFactura·e se realiza a través de la dirección: <u>https://mifacturae.face.gob.es/#/publico</u>, pulsando el botón "Iniciar sesión" accederá a su área personal en la que podrá confeccionar, remitir, consultar, etc sus facturas.

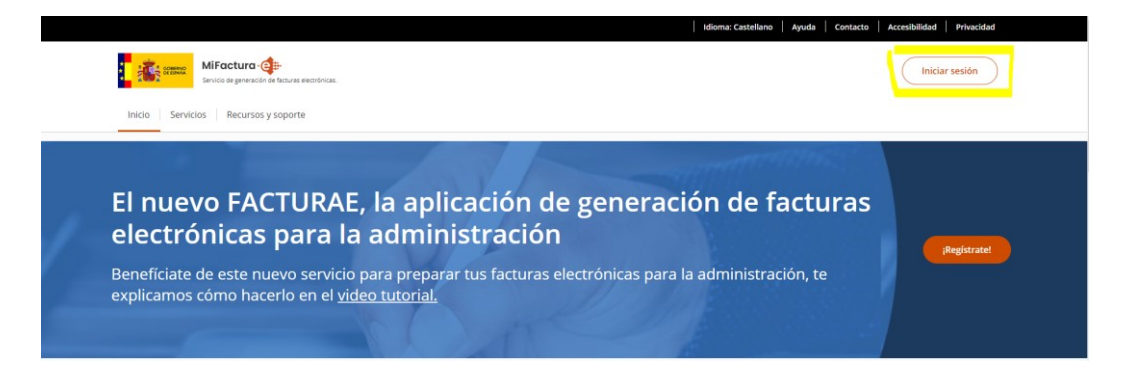

# 4 APLICACIÓN MiFactura·e

Una vez iniciada la sesión, accederá a la página inicial de su área personal. Pasamos a describir los elementos que aparecen en dicha pantalla:

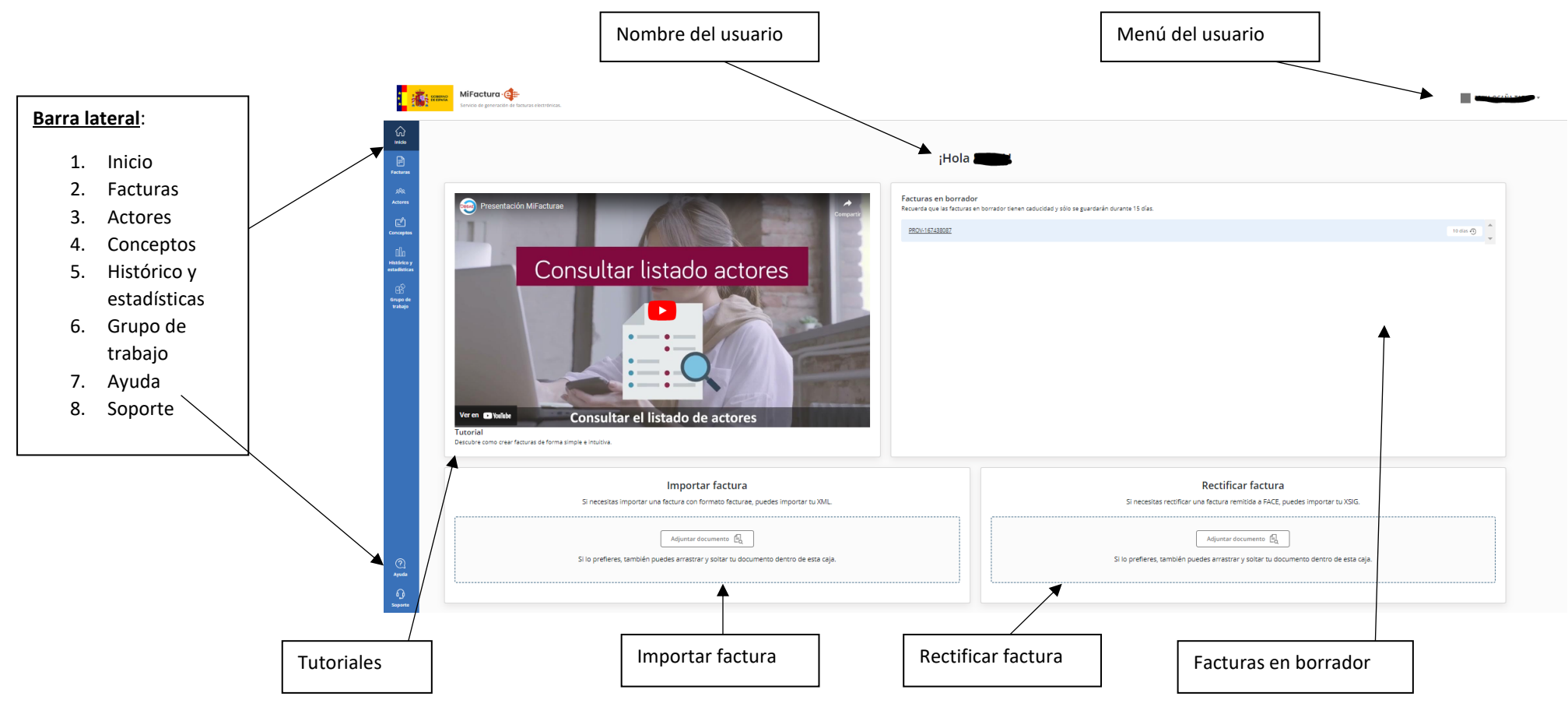

### 4.1 Menú del usuario

En la parte superior derecha de la aplicación aparece el nombre del usuario que se ha identificado al iniciar la sesión. Dentro de este espacio, tenemos varias opciones:

| Perfil y datos de Identificación |
|----------------------------------|
| Datos bancarios                  |
| Cerrar sesión                    |

Perfil y datos de Identificación: dentro de este apartado podemos acceder a tres opciones:

• Datos de identificación:

| Perfil                  |                          |                                               |     |                 |
|-------------------------|--------------------------|-----------------------------------------------|-----|-----------------|
| ¡Hola,                  |                          |                                               |     |                 |
| Datos de identificación | Nombre de la empresa     |                                               |     |                 |
| Datos bancarios         | Nombre                   | Apellidos                                     | NIF |                 |
|                         | -                        |                                               |     |                 |
|                         | Rol<br>Administrador × v | Imagen de perfil<br>Adjuntar ( <sup>6</sup> ) |     |                 |
|                         |                          |                                               |     | Guardar cambios |

 <u>Datos bancarios</u>: En este apartado, el usuario puede añadir datos de las cuentas asociadas a su organización.

| Perfil                  |                                                                                       |                             |
|-------------------------|---------------------------------------------------------------------------------------|-----------------------------|
| ¡Hola,                  |                                                                                       |                             |
| Datos de identificación | Los campos de formulario con astarisco * son obligatorios. Nombre de la cuenta* Iban* |                             |
| Datos bancarios         |                                                                                       | + <u>Crear nueva cuenta</u> |
|                         | Cuentas bancarias asociadas a tu organización                                         |                             |

El usuario deberá rellenar los datos y pulsar en la opción "+ Crear nueva cuenta".

La cuenta/s añadidas aparecerán guardadas más abajo. Se permite la eliminación de cuentas, pero no editar las mismas.

| ŧ |
|---|
|   |

• Cerrar sesión: desde esta opción cerramos la sesión en MiFactura·e

# 4.2 Barra lateral

# 4.2.1 Inicio

En la barra lateral, aparece la opción "Inicio" en la que se muestran las siguientes opciones:

| Rectures<br>SQL<br>Actores                             | Presentación Milaclurae                                                                                                    | iHola - Fracturas en borrador<br>Rouarda pel es focunar el borrador                                                                                                    |
|--------------------------------------------------------|----------------------------------------------------------------------------------------------------|----------------------------------------------------------------------------------------------------|
| Carrospens                                             |                                                                                                    | PROJECTION DE LA COMPACTICA DE LA COMPACTICA DE LA COMPAC |
| file<br>Hatoliko y<br>maskinika<br>Srupa de<br>unakaja | Consultar listado actores                                                                                                    |                                                                                                    |
|                                                        | Veren Chude Consultar el listado de actores<br>Tutorial<br>Descire como crear facuras de fuma simple e inuítixe.                                                                                                |                                                                                                    |
|                                                        | Vere Challer<br>Consultar el listado de actores<br>Tuforial<br>Desartas recorre de facura de fame serge e muite.<br>Inportar factura<br>De nestas importar una facura con formas facuras, puedes importar tuda. | Rectificar factura<br>Si necessas rectificar una factura errenda a FACE, puedes importar tu/XSG.                                                                                                    |

- <u>Tutoriales</u>: nos muestra un video tutorial
- Facturas en borrador: aparece una relación de las facturas que tenemos en borrador
- <u>Importar factura</u>: Nos permite importar una factura en formato xml y que esté en estado de borrador (es decir, no puede estar en el estado "presentada" en FACe). Se puede arrastrar el documento o adjuntarlo desde los archivos guardados.

Si la factura se **importa correctamente** nos salta el mensaje de la imagen nº1. **Si ya hemos importado esa factura** nos salta el mensaje de la imagen nº2.

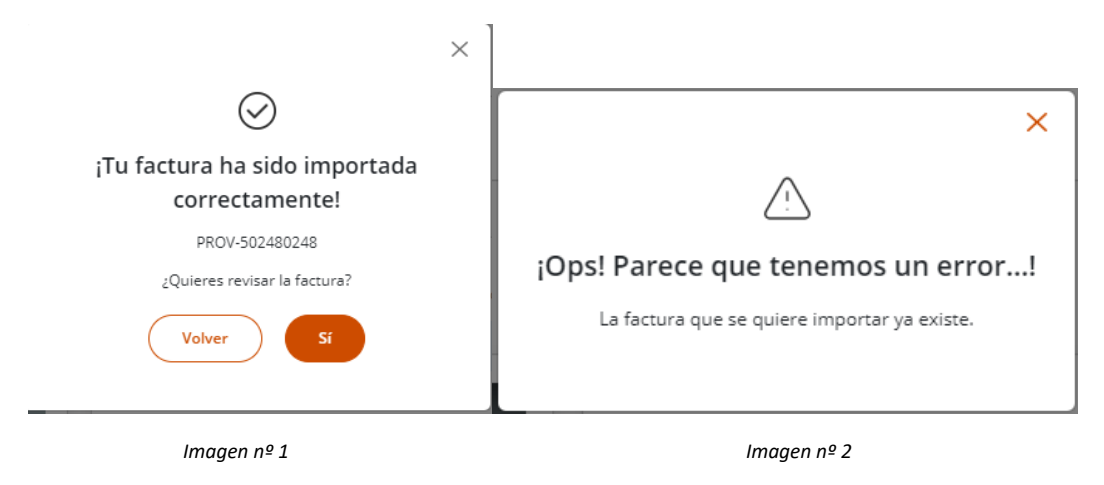

• <u>Rectificar factura</u>: Nos permite editar una factura cuando ésta ya ha sido enviada a FACe. Para ello la factura debe tener la extensión. xsig (es decir, que ya esté firmada). Se puede arrastrar el documento o adjuntarlo desde los archivos guardados.

| ×                                               | Al importar la factura, aparecerá el siguiente mensaje.           |
|-------------------------------------------------|-------------------------------------------------------------------|
| $\odot$                                         |                                                                   |
| ¡Tu factura ha sido importada<br>correctamente! | Pulsaremos el botón "Si" para acceder al contenido de la factura. |
| RECT-592346675                                  |                                                                   |
| ¿Quieres revisar la factura?                    |                                                                   |
| Volver                                          |                                                                   |

Una vez que la factura esté importada en la aplicación, aparecerá un formulario donde hay que **completar** las casillas **"Método corrector" y "Motivo Corrección"**, así como el resto de campos obligatorios del apartado "Identificación de la factura rectificativa". Una vez rellenados, se mostrará la factura completa y se podrá editar los campos que se desee.

| Identificación de la factura rectificativa                                        |                                                              |                  |  |  |  |  |  |
|-----------------------------------------------------------------------------------|--------------------------------------------------------------|------------------|--|--|--|--|--|
| Recuerda complementar los datos obligatorios para la rectificación de la factura. |                                                              |                  |  |  |  |  |  |
| Los campos de formulario con asterísco * son obligatorios.                        | Los campos de formulario con asterico * son obligatorios.    |                  |  |  |  |  |  |
| Número Factura Rectificativa-                                                     | Vúmero Factura Rectificativa-<br>Serie Factura Rectificativa |                  |  |  |  |  |  |
| Método corrector*                                                                 | Motivo Corrección*                                           | Motivo ampliado  |  |  |  |  |  |
| A continuación, complementa si es necesario el período natural en el que se pro   | dujeron los efectos fiscales de la factura a rectificar:     |                  |  |  |  |  |  |
| Facturación desde*                                                                | Facturación hasta*                                           | Fecha expedición |  |  |  |  |  |
| dd-mm-aaaa                                                                        | dd-mm-aaaa                                                   | dd-mm-aaaa       |  |  |  |  |  |

Existen distintos tipos de rectificaciones, pasamos a detallar algunas de ellas:

- Tipo 01 Facturas rectificativas de modelo íntegro (sustitutivas)
  - Sustituyen a la factura original de referencia
- Tipo 02 Facturas rectificativas por diferencias
  - $\circ$   $\$  Implica el aumento o disminución de importe de la factura original
  - o Ejemplos: Cambios de IVA, devoluciones referenciadas a factura, etc
- Tipo 03 Facturas rectificativas por rappel, por devolución de envases y embalajes, descuentos y bonificaciones posteriores a la realización de la operación.
  - Rappels, descuentos
  - No tienen por qué referenciar a una factura original, pero puede incluir referencias a pedidos.

# 4.2.2 Facturas

En la barra lateral, aparece la opción "Facturas" desde las que el usuario puede elegir las diversas opciones relativas a la gestión de la factura:

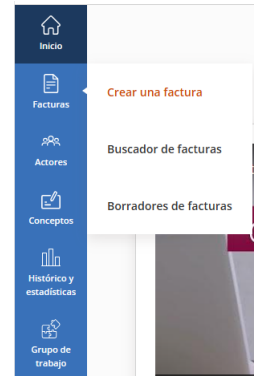

- Crear una factura: desde esta opción generamos una factura nueva.
- Buscador de facturas: acceder al buscador de facturas presentadas.
- Borradores de facturas: Accedemos a los borradores de facturas guardadas

# 4.2.2.1 Crear una factura

Desde esta opción, el usuario puede crear una factura. En la barra superior nos va indicando las fases de la factura (1. Información General, 2. Conceptos, importes y unidades, 3. Datos globales de la factura, 4. Resumen, firma y envío). El usuario debe cumplimentar los distintos apartados de la factura. Para pasar de una fase a otra, el usuario debe pulsar el **botón "siguiente"**, este botón n**o se activa si no tenemos los datos obligatorios cumplimentados.** Pasamos a describir las distintas **fases de configuración de la factura**:

| ar una factura                                                          |                                             |   |                                     |     |                               |
|-------------------------------------------------------------------------|---------------------------------------------|---|-------------------------------------|-----|-------------------------------|
| nformación general                                                      | (2) Conceptos, importes y unidades          |   | 3) Datos globales de la factura     | . 4 | Resumen, firma y envío        |
| so 1: Información general.                                              | <u>.</u>                                    |   |                                     |     |                               |
| itos generales de la factura                                            | ł                                           |   |                                     |     |                               |
| ear una factura                                                         |                                             |   |                                     |     |                               |
| Información general                                                     | 2 Conceptos, importes y unidades            |   | 3 Datos globales de la factura      |     | (4) Resumen, firma y envío    |
|                                                                         |                                             |   |                                     |     |                               |
| ea una nueva factura en formato electrónico (Facturae) o bien impo      | xrta el XML si lo tienes en tu dispositivo. |   |                                     |     | Adjuntar documento XML        |
| 1.1 Datos generales de la factura                                       |                                             |   |                                     |     | ,                             |
| Identificación de la factura                                            |                                             |   |                                     |     |                               |
| Recuerda complementar los datos obligatorios, sino no podrás avanzar al | siguiente paso.                             |   |                                     |     |                               |
| Los campos de formulario con asterísco * son obligatorios.              |                                             |   |                                     |     |                               |
| ID de la factura                                                        |                                             | _ | Serie de la factura                 |     |                               |
| PROV-420554498                                                          |                                             |   |                                     |     |                               |
| Número de factura*                                                      |                                             |   | Fecha expedición*                   |     | Fecha operación               |
|                                                                         |                                             |   | dd-mm-aaaa                          | Ħ   | dd-mm-aaaa                    |
| Facturación desde                                                       | Facturación hasta                           |   | Lugar de expedición*                |     | Código postal*                |
| dd-mm-aaaa                                                              | dd-mm-aaaa                                  |   | Escribe aquí el lugar de expedición |     | Escribe aquí el código postal |
| Descripción                                                             |                                             |   |                                     |     |                               |
| Escribe aquí la descripción de la factura                               |                                             |   |                                     |     |                               |
|                                                                         |                                             |   |                                     |     |                               |

En este apartado el usuario deberá rellenar mínimamente los datos obligatorios:

- ID de la factura: Es un campo que no se puede modificar, lo asigna la aplicación directamente.
- Serie de la factura: indicaremos el número de serie si es necesario
- Número de factura (obligatorio): indicaremos el número de factura
- Fecha expedición (obligatorio): indicaremos la fecha de expedición de la factura
- Fecha operación: indicaremos la fecha de la operación si fuera necesario
- Facturación desde: indicaremos la fecha desde la que facturamos si fuera necesario
- Facturación hasta: indicaremos la fecha hasta la que facturamos si fuera necesario
- Lugar de expedición (obligatorio): lugar de expedición de la factura
- Código postal (obligatorio): código postal correspondiente al lugar de expedición
- Descripción: indicaremos la descripción de la factura si fuera necesario.

#### Datos del emisor de la factura

| 1.2 Datos del emisor de la factura                                                                                                    | ^ |  |  |  |
|----------------------------------------------------------------------------------------------------|---|--|--|--|
|                                                                                                    |   |  |  |  |
| Datos de identificación del emisor de la factura                                                                                                    |   |  |  |  |
| Para incluir ei emisor de la factura, selecciónalo del desplegable y la información relevante se autocompletará en la zona inferior. Recuerda, si quieres editar un emisor que ya tenes creado podrás hacerlos desde Editar emisor |   |  |  |  |
| Les campos de formulario con astaristo * son obligatorios.                                                                                                    |   |  |  |  |
| Emisor de la factura*                                                                                                    |   |  |  |  |
| Şelecciona el nombre del emisor               + Crear nuevo emisor                                                                                                    |   |  |  |  |

En este apartado, el usuario deberá indicar el emisor de la factura. Si ya lo tenemos creado, podremos seleccionarlo desde el desplegable que aparece, en caso contrario, pulsando en "+Crear nuevo emisor" podremos crearlo, cumplimentando los datos requeridos en la siguiente pantalla:

| Para crear un nuevo emiror de                                                                                                    | facturas, completa los camo  | os que se muestran a c                              | ontinuación con la información                                           |
|----------------------------------------------------------------------------------------------------|------------------------------|-----------------------------------------------------|--------------------------------------------------------------------------|
| correspondiente al nuevo emisor de<br>sistema. Recuerda que siempre                                                                                                    | podrás consultar, editar y e | a el botón "Crear nuevo<br>liminar todos tus actore | emisor" y este se guardará en el<br>es desde <u>Listado de actores</u> . |
| Datos de identificación del em                                                                                                    | isor de la factura           |                                                     |                                                                          |
| Los campos de formulario con astensico * son obligi<br>Informtificación: del omitror                                                                                                    | Tipo do emirori              |                                                     | Tino de casidancia                                                       |
| EMI-675711813                                                                                                    |                              | × ~                                                 |                                                                          |
| ID fiscal+                                                                                                    | Nombre                       |                                                     |                                                                          |
| Primer apellido                                                                                                    |                              | Segundo apellido                                    |                                                                          |
|                                                                                                    |                              |                                                     |                                                                          |
| Nombre comercial                                                                                                    |                              | 1                                                   |                                                                          |
|                                                                                                    |                              | ]                                                   |                                                                          |
|                                                                                                    |                              |                                                     |                                                                          |
|                                                                                                    |                              |                                                     |                                                                          |
| Dirección y contacto                                                                                                    |                              |                                                     |                                                                          |
| Dirección y contacto<br>Los carpos de formúnio con asterisco * son oblig<br>Palis* Dirección*<br>España × V                                                                                                    | atorios.                     | Comunidad autónoma                                  |                                                                          |
| Dirección y contacto Los samos de formalario con atorisco * son deligo Pala* Dirección* España # V Provincia*                                                                                                    | narios.<br>Município+        | Comunidad autónoma                                  | Código postal-                                                           |
| Dirección y contacto<br>Las ampos de formadaris con adariane * son adag<br>Palle* Dirección*<br>España X V E<br>Provincia*                                                                                                    | Municipio*                   | Comunidad autónoma                                  | Côdigo postal-                                                           |
| Dirección y contacto Las ampos de formadaria en adag Page Dirección*  España X V  Provincia*  Correo electrónico                                                                                                    | Municipio*                   | Comunidad autónoma                                  | Codigo postal*                                                           |
| Dirección y contacto<br>Los serpes de tendero un antenos * un deja<br>Pagis*<br>Dirección*<br>España × v<br>Presionas*<br>Carres electrónico                                                                                                    | Municipio*                   | Comunidad autónoma                                  | Código postal*                                                           |
| Directión y contacto Line serpen de femalere un estateure * un estig España * v  Pereincian Corres electrónico Steo web URL                                                                                                    | Municipio*                   | Comunidad autónoma                                  | Códgo postal*                                                            |
| Directión y contacto in surpos de femalero un attenso * un atte<br>Palet Directión y Contacton<br>España X V Predictor<br>Corres electrónico<br>Stele web URL                                                                                                    | Municipio*                   | Comunidad autónoma                                  | Códgo postal·                                                            |
| Dirección y contacto Lis surprise de marines * an alge Pales Dirección Dirección Direc | Municipio*<br>Telefono       | Comunidad autonoma                                  | Código postal*                                                           |
| Directión y contacto Lis surpris de marines * an dage Pagis España × v Carres electrónico Carres electrónico Stilo veb UIL. Código INE Código INE                                                                                                    | ASTON                        | Comunidad austronma                                 | Códge posta*                                                             |
| Directión y contacto Lin surpris de marine a *un diág Pala* Directión* Directión* Directión* Carres electrónice Carres electrónice Stito web Ufl. Código INE Código INE Corres canales digitales                                                                                                    | AUTON                        | Comunidad autónoma                                  | Códga postal*                                                            |
| Directión y contacto Line serpen de femalere un ataliene * un atalie España * U Presidente Carres electrónico Carres electrónico Sitio web Ufit. Código INE Código INE CÓdigo INE Código INE Código INE Código INE Código INE Código INE Código INE Código INE Código INE Código INE Código INE Código INE Código INE Código INE Código INE Código INE Código INE Código INE Código INE CÓdigo INE CÓdigo IN | Altria.                      | Comunidad autónoma                                  | Código postai-                                                           |
| Directión y contacto Line argen de femalere un ataligne * en ataligne España * U Presidente Carres electrónico Carres electrónico Sitio web Ufit. Código INI Código INI Código I | ASTIN.                       | Comunidad autónoma                                  | Cédeo postai                                                             |

Si pinchamos en la opción que aparece en naranja "Listado de actores" nos lleva al "listado de actores" desde donde visualizaremos **todos los actores creados (receptores y emisores)** y podremos editarlos y/o eliminarlos.

Al seleccionar el emisor se vuelcan sus datos y el apartado queda del siguiente modo:

| 1.2 Datos del emisor de la factura                                                                     |                                                                                                    | ^   |
|----------------------------------------------------------------------------------------------------|----------------------------------------------------------------------------------------------------|-----|
|                                                                                                    |                                                                                                    |     |
| Datos de identificación del emisor de la factura                                                       |                                                                                                    |     |
| Para incluir el emisor de la factura, selecciónalo del desplegable y la información relevante se autoc | completará en la zona inferior. Recuerda, si quieres editar un emisor que ya tienes creado podrás hacerios desde <u>Editar emisor</u> |     |
| Los campos de formulario con asterisco * son obligatorios.                                             |                                                                                                    |     |
| Emisor de la factura*                                                                                  |                                                                                                    |     |
|                                                                                                    | ,                                                                                                    | × ~ |
|                                                                                                    |                                                                                                    |     |
| Tipo de emisor                                                                                         | ID fiscal                                                                                                    |     |
| Persona jurídica                                                                                       |                                                                                                    |     |
| Razón social                                                                                           | Nombre comercial                                                                                                    |     |
| -7.                                                                                                    |                                                                                                    |     |
| Tipo de emisor Persona jurídica Razón social                                                           | ID fiscal                                                                                                    |     |

#### Datos del receptor de la factura

| 1.3 Datos del receptor de la factura                                                                                                    | ^ |
|----------------------------------------------------------------------------------------------------|---|
| Datos de identificación del receptor de la factura                                                                                                    |   |
| Para incluir el receptor de la factura, selecciónalo del desplegable y la información relevante se autocompletará en la zona inferior. Recuerda, si quieres editar un receptor que ya tienes creado podrás hacerlos desde Editar receptor<br>Las campos de fomulario on azarizo * son obligatrios. |   |
| Receptor de la factura* Selecciona el nombre del receptor                                                                                                    |   |

Al igual que en el anterior apartado, el usuario deberá indicar el receptor de la factura **seleccionándolo** desde el **desplegable o pulsando en "+Crear nuevo receptor"** podremos crearlo, cumplimentando los datos requeridos en la siguiente pantalla:

|                                                                                                    | Crear un nu                                                                                  | levo receptor                                                                  |                                                                                             |                          |
|----------------------------------------------------------------------------------------------------|----------------------------------------------------------------------------------------------|--------------------------------------------------------------------------------|---------------------------------------------------------------------------------------------|--------------------------|
| <sup>0</sup> ara crear un nuevo receptor de<br>correspondiente al nuevo recepto<br>sistema. Recuerda que siempre p                     | facturas, completa los camp<br>or y una vez rellenados puls<br>odrás consultar, editar y eli | oos que se muestran a c<br>a el botón "Crear nuevo<br>iminar todos tus actores | continuación con la inform<br>receptor" y este se guarda<br>desde <u>Listado de actores</u> | ación<br>ará en el<br>L. |
| .os campos de formulario con asterisco <sup>®</sup> son obligato                                                                       | rios.                                                                                        |                                                                                |                                                                                             |                          |
| d del receptor                                                                                                    |                                                                                              | Alias*                                                                         |                                                                                             |                          |
| REC-037847216                                                                                                    |                                                                                              |                                                                                |                                                                                             |                          |
| Receptor de la factura-                                                                                                    |                                                                                              |                                                                                | NIF del receptor*                                                                           |                          |
| Código y nombre de la Oficina contable*                                                                                                |                                                                                              |                                                                                | [                                                                                           |                          |
|                                                                                                    |                                                                                              |                                                                                |                                                                                             | × V                      |
| Código y nombre del Órgano gestor*                                                                                                    |                                                                                              |                                                                                |                                                                                             |                          |
|                                                                                                    |                                                                                              |                                                                                |                                                                                             | ~                        |
| Código y nombre de la Unidad tramitador                                                                                                | ra*                                                                                          |                                                                                |                                                                                             | ~                        |
|                                                                                                    |                                                                                              |                                                                                |                                                                                             |                          |
| Código DIR3 Órgano proponente No                                                                                                    | ombre del Órgano proponente                                                                  |                                                                                |                                                                                             |                          |
|                                                                                                    |                                                                                              |                                                                                |                                                                                             |                          |
|                                                                                                    |                                                                                              |                                                                                |                                                                                             |                          |
|                                                                                                    |                                                                                              |                                                                                |                                                                                             |                          |
|                                                                                                    |                                                                                              |                                                                                |                                                                                             |                          |
| Completa los campos de direcció                                                                                                    | n del receptor que encontra                                                                  | arás en el contrato de ac                                                      | liudicación.                                                                                |                          |
| Completa los campos de dirección                                                                                                    | n del receptor que encontra                                                                  | arás en el contrato de ac                                                      | djudicación.                                                                                |                          |
| Completa los campos de dirección<br>os campos de formulario con asterísco * son obligato                                               | n del receptor que encontra<br>rios.                                                         | arás en el contrato de ac                                                      | djudicación.                                                                                |                          |
| Completa los campos de dirección<br>as campos de formulario con asteristo * son obligato<br>País* Dirección-                           | n del receptor que encontra                                                                  | arás en el contrato de ac                                                      | djudicación.                                                                                |                          |
| Completa los campos de dirección<br>as campos de formulario con asterisco * son obligato<br>?aís* Dirección*<br>España                 | n del receptor que encontra                                                                  | arás en el contrato de ac                                                      | djudicación.                                                                                |                          |
| Completa los campos de direcció<br>los campos de formulario con asteriaco * son obligato<br>País* Dirección*<br>España V<br>Trovincia* | n del receptor que encontra<br>rroc.                                                         | arás en el contrato de ac<br>Comunidad autónoma                                | djudicación.                                                                                |                          |
| Completa los campos de direcció<br>Los campos de formulario con astoricos * son obligato<br>País* Dirección*<br>España<br>*rovincia*   | n del receptor que encontra<br>roc.<br>Municipio*                                            | Comunidad autónoma                                                             | Código postal+                                                                              |                          |
| Completa los campos de direcció<br>as campos de formulario con astericos * son obligato<br>*aís* Dirección*<br>España<br>*rovincia*    | n del receptor que encontra<br>res.<br>Municipio*                                            | Comunidad autónoma                                                             | Código postal+                                                                              |                          |

Si pinchamos en la opción que aparece en naranja "Listado de actores" nos lleva al "listado de actores" desde donde visualizaremos **todos los actores creados (receptores y emisores)** y podremos editarlos y/o eliminarlos.

Dentro de este apartado de creación de nuevo receptor hay campos a cumplimentar que **tienen suma importancia** y que deberán ser correctamente cumplimentados para evitar a posteriori el rechazo de la factura.

Desde Gobierno de Navarra deben facilitar al proveedor:

Los datos que identifiquen el cliente final en el Gobierno de Navarra, es decir, aquel órgano u
organismo que ordenará el pago y sobre cuyo CIF recaerá el importe. El proveedor necesitará estos
datos para cumplimentar la información referente al "Receptor". Siempre han de facilitarse al
proveedor al menos razón social, CIF, dirección postal, tipo de persona y tipo de residencia, por
ejemplo:

o Servicio Navarro de Salud – Osasunbidea

- o CIF: ESQ3150004D
- o Tipo de persona: Jurídica
- o Tipo de residencia: Residente
- o Dirección: Avda. del Ejército nº 2, 31002, Pamplona

• La combinación de unidades DIR3 que incluya oficina contable, órgano gestor y unidad tramitadora, con expresión de los códigos y nombres, por ejemplo:

| Función               | Código    | Nombre                                                           |
|-----------------------|-----------|------------------------------------------------------------------|
| Oficina contable      | GE0001267 | REGISTRO CONTABLE DE FACTURAS DEL GOBIERNO DE<br>NAVARRA         |
| Órgano gestor         | A15007710 | DIRECCIÓN GENERAL DE INFORMÁTICA Y<br>TELECOMUNICACIONES         |
| Unidad<br>tramitadora | A15010205 | SERVICIO DE INFRAESTRUCTURAS TECNOLOGICAS Y<br>CENTRO DE SOPORTE |

Nota: si el cliente final y el órgano gestor coinciden, aún en este caso deben facilitarse al proveedor las informaciones completas, de modo que evitemos que el proveedor tenga que deducir información.

• El código de asignación que proceda. Es un código de 10 posiciones numéricas (no hay caracteres alfabéticos ni signos de puntuación). \*\*Este código es exclusivo para Gobierno de Navarra y deberá cumplimentarse en el apartado "concepto", dentro de la opción "Otros datos relacionados (opcional), dentro la pestaña "Referencia del receptor" en el campo "Referencia del contrato".

| ros datos relacionados (Opcional)                                   |                                      |  |
|---------------------------------------------------------------------|--------------------------------------|--|
| campos de formulario con asterisco * son obligatorios.              |                                      |  |
| ecciona los datos que quieres incluir:                              |                                      |  |
| V                                                                   | 1                                    |  |
| teferencia del emisor Referencia del receptor Referencia del pedido | Expediente                           |  |
|                                                                     |                                      |  |
| erencia del contrato                                                | Fecha contrato                       |  |
|                                                                     | 1 (                                  |  |
|                                                                     | dd-mm-aaaa                           |  |
|                                                                     | dd-mm-aaaa                           |  |
| erencia operación/pedido                                            | dd-mm-aaaa<br>Fecha operación/pedido |  |

Una vez cumplimentados los datos de los tres apartados de información general, se activará el botón "Siguiente" con el que continuaremos al paso 2.

#### PASO 2: CONCEPTOS, IMPORTES Y UNIDADES

#### Nuevo concepto

| Nuevo concepto                                                                                                    | ^ |
|----------------------------------------------------------------------------------------------------|---|
| Detaile del concepto                                                                                                    |   |
| Para incluir el concepto, selecciónalo del desplegable y la información asociada que se tenga guardada se autocompletará en la zona inferior. Recuerda, si quieres editar un cocepto que ya tienes creado o quieres crear uno nuevo, siempre podrás hacerlos desde <u>Conceptos y motivos</u> |   |
| Los campos de formulario con esteristos * una subajustrata.                                                                                                    |   |
| Concepto  + Crear nuevo concepto                                                                                                    |   |

En este apartado crearemos los conceptos de la factura. Al igual que en anteriores ocasiones el formulario nos ofrece la opción de **crear el concepto** (seleccionando uno existente creado con anterioridad o utilizar la opción "+Crear nuevo concepto" y rellenando los datos requeridos en la siguiente pantalla:

|                                                                                                    |                                                                         | ×                                                                                                    |
|----------------------------------------------------------------------------------------------------|-------------------------------------------------------------------------|----------------------------------------------------------------------------------------------------|
|                                                                                                    | Crear un nue                                                            | evo concepto                                                                                                    |
| Para crear un nuevo concepto, completa<br>al nuevo concepto y una vez rellenados<br>siempre podrás consultar, editar y elimi | a los campos que se n<br>pulsa el botón "crear<br>nar todos tus concept | nuestran a continuación con la información correspondiente<br>concepto" y este se guardará en el sistema. Recuerda que<br>os desde <u>Listado de conceptos</u> . |
| Los campos de formulario con asterisco * son obligatorios.                                                                   |                                                                         |                                                                                                    |
| ldentificador del concepto                                                                                                   | Concepto*                                                               |                                                                                                    |
| CON-337629472                                                                                                    | Escribe el nombre del o                                                 | concepto                                                                                                    |
| Unidad medida*                                                                                                    |                                                                         | Importe unit.*                                                                                                    |
| Selecciona la unidad de medida                                                                                               | ~                                                                       | Escribe el importe unitario                                                                                                    |
| Información adicional del concepto                                                                                           |                                                                         |                                                                                                    |
| Escribe cualquier información adicional al concep                                                                            | to                                                                      |                                                                                                    |
|                                                                                                    |                                                                         | 17                                                                                                    |
|                                                                                                    |                                                                         |                                                                                                    |
|                                                                                                    |                                                                         |                                                                                                    |

Si pinchamos en la/s opción/es que aparece/n en naranja "Conceptos y motivos" y/o "Listado de conceptos" nos lleva al "listado de conceptos" desde donde visualizaremos todos los conceptos creados y podremos editarlos y/o eliminarlos.

Al seleccionar el concepto se vuelcan sus datos y se crean cuatro apartados para cumplimentar:

#### Detalle del concepto

| Detalle del concepto                                       |                                                         |                                                          |                                                          |                                                                    |
|------------------------------------------------------------|---------------------------------------------------------|----------------------------------------------------------|----------------------------------------------------------|--------------------------------------------------------------------|
| Para incluir el concepto, selecciónalo del desplegable     | e y la información asociada que se tenga guardada se au | tocompletará en la zona inferior. Recuerda, si quieres e | editar un cocepto que ya tienes creado o quieres crear i | uno nuevo, siempre podrás hacerlos desde <u>Conceptos y motivo</u> |
| Los campos de formulario con asterisco * son obligatorios. |                                                         |                                                          |                                                          |                                                                    |
| Concepto                                                   |                                                         |                                                          |                                                          |                                                                    |
| CON-825304214 puertas                                      |                                                         | ×                                                        |                                                          |                                                                    |
|                                                            |                                                         |                                                          |                                                          |                                                                    |
| Cantidad*                                                  | Unidad medida                                           | Importe unit.                                            | Importe total                                            | Importe bruto                                                      |
|                                                            | Unidades                                                | 150€                                                     | 150€                                                     | 150€                                                               |
|                                                            |                                                         |                                                          |                                                          |                                                                    |
| Información adicional del concepto                         |                                                         |                                                          |                                                          |                                                                    |
|                                                            |                                                         |                                                          |                                                          |                                                                    |

En este apartado, el usuario deberá rellenar el campo en blanco de "Cantidad" ya que el resto nos los vuelca de los introducidos al crear el concepto y no son modificarles o rellenables.

#### Descuentos y cargos del concepto (Opcional)

| Descuentos y cargos del concepto(Opcional)                 |         |
|------------------------------------------------------------|---------|
| Los campos de formulario con asterisco * son obligatorios. |         |
| Tipo operación*                                            | Motivo* |
| Descuento × V                                              |         |
| Porcentaje Importe- + Añadir descuento                     |         |
| Descuentos y cargos del concepto(Opcional)                 |         |
| Los campos de formulario con asterisco * son obligatorios. |         |
| Tipo operación*                                            | Motivo  |
| Cargo × ∨                                                  |         |
| Porcentaje Importe- + Añadir.cargo                         |         |

En este apartado, el usuario deberá añadir los **descuentos y/o cargos** de la factura que considere. Se cumplimentan los campos y se pincha en "+Añadir descuento" y/o "+Añadir cargo" según el caso.

Tanto si elegimos la opción "descuento" como si seleccionamos la opción "cargo" la aplicación permite introducir el importe directamente poniendo una cantidad en concreto o indicar un porcentaje. Si se introduce un "Porcentaje", el campo importe se nos cumplimentará automáticamente calculando el % de descuento sobre el valor del concepto que se estamos añadiendo.

| Descuentos y cargos del concepto(Opcional)                 |           |            |         |   |  |  |
|------------------------------------------------------------|-----------|------------|---------|---|--|--|
| Los campos de formulario con asserisco * son obligatorios. |           |            |         |   |  |  |
| Tipo operación*                                            | X V       |            |         |   |  |  |
| Parcentaje Importe-                                        |           |            |         |   |  |  |
| Tipo operación                                             | Motivo    | Porcentaje | Importe |   |  |  |
| Cargo                                                      | cargo     | 20%        | 600€    | - |  |  |
| Descuento                                                  | Descuento | 10%        | 300€    | - |  |  |

Cuando se van añadiendo los descuentos y los cargos, se van guardando en la parte inferior. Éstos no se pueden editar. Si se ha introducido erróneamente, se eliminará a través del icono de la papelera y se procederá a crearlo de nuevo.

#### Impuestos del concepto

Este apartado está destinado a **añadir el impuesto a aplicar al concepto** que se está creando. Las opciones disponibles son "Impuesto Repercutido" "Impuesto Retenido" y "Sin impuesto".

| Impuestos del concepto                                     |     |
|------------------------------------------------------------|-----|
| Los campos de formulario con asterisco * son obligatorios. |     |
| Selecciona el/los impuestos que aplica a este concepto:    |     |
|                                                            | × ~ |
| Impuesto Repercutido                                       |     |
| Impuesto Retenido                                          |     |
| Sin Impuesto                                               |     |

Si elegimos la opción **"Impuesto Repercutido"** aparecen campos a cumplimentar y otros campos que no son modificables porque los vuelca de los datos del concepto que se está creando. Se debe elegir el tipo de impuesto desde el desplegable, indicar el Tipo Impositivo, Recargo de equivalencia en su caso y pulsar la opción "+Añadir impuesto" cuando lo tengamos completamente cumplimentado.

| Impuestos del concepto                                     |                          |                  |                   |        |
|------------------------------------------------------------|--------------------------|------------------|-------------------|--------|
| Los campos de formulario con asterisco * son obligatorios. |                          |                  |                   |        |
| Selecciona el/los impuestos que aplica a este concepto:    |                          |                  |                   |        |
| Impuesto Repercutido                                       | × ~                      |                  |                   |        |
| Tipo de impuesto*                                          |                          | Tipo impositivo+ | Base imponible    | Cuota- |
| IVA IVA                                                    | × ~                      | 21               | 1.500€            | 315€   |
|                                                            |                          |                  |                   |        |
| Recargo equivalencia                                       | Impuesto recargo equival | lencia•          |                   |        |
|                                                            |                          |                  | + Añadir impuesto |        |

Si elegimos la opción **"Impuesto Retenido"** aparecen campos a cumplimentar y otros campos que no son modificables porque los vuelca de los datos del concepto que se está creando. Se debe elegir el tipo de impuesto desde el desplegable, indicar el Tipo Impositivo y pulsar la opción "+Añadir impuesto" cuando lo tengamos completamente cumplimentado.

| Impuestos del concepto                                     |     |                |   |                |       |                   |
|------------------------------------------------------------|-----|----------------|---|----------------|-------|-------------------|
| Los campos de formulario con asterisco * son obligatorios. |     |                |   |                |       |                   |
| Selecciona el/los impuestos que aplica a este concepto:    |     |                |   |                |       |                   |
| Impuesto Retenido                                          |     | × ~            |   |                |       |                   |
| Tipo de impuesto*                                          | т   | po impositivo- | _ | Base imponible | Cuota |                   |
| IRPF                                                       | × ~ | 15             |   | 1.500€         | 225€  | + Añadir impuesto |

Si elegimos la opción **"Sin Impuesto"** aparecen dos campos a cumplimentar y otros campos que no son modificables porque los vuelca de los datos del concepto que se está creando. Se debe elegir el concepto sin impuesto desde el desplegable (Operación sujeta y exenta u Operación no sujeta), indicar el Motivo y pulsar la opción "+Añadir exención" cuando lo tengamos completamente cumplimentado.

\*\* Dentro de un mismo concepto, **se pueden añadir varios tipos de impuestos repercutidos y retenidos**. **Sin embargo, solo se puede añadir una exención** de impuestos (sin impuesto). Si existe una creada y crear la otra, se elimina la primera.

Cuando se van añadiendo los **impuestos** del concepto, **se van guardando en la parte inferior**. Éstos no se pueden editar. Si se han introducido erróneamente, se eliminarán a través del icono de la papelera y se procederá a crearlos de nuevo.

| Impuestos del concepto                                        |                         |                 |                |       |  |                      |          |                        |      |         |
|---------------------------------------------------------------|-------------------------|-----------------|----------------|-------|--|----------------------|----------|------------------------|------|---------|
| Los campos de formulario con asterisco *                      | son obligatorios.       |                 |                |       |  |                      |          |                        |      |         |
| Selecciona el/los impuestos que                               | aplica a este concepto: |                 |                |       |  |                      |          |                        |      |         |
| Sin Impuesto                                                  |                         | × ~             |                |       |  |                      |          |                        |      |         |
| Concepto sin impuestos*                                       |                         | Motivo*         |                |       |  |                      |          |                        |      |         |
|                                                               |                         | × ~             |                |       |  |                      |          | + Añadir exen          | tión |         |
|                                                               |                         |                 |                |       |  |                      |          |                        |      |         |
| Impuesto                                                      | Tipo de impuesto        | Tipo impositivo | Base imponible | Cuota |  | Recargo equivalencia | Impuesto | o recargo equivalencia |      |         |
| Repercutido                                                   | IVA                     | 2196            | 1.500€         | 315€  |  |                      |          |                        |      | ÷       |
| Repercutido                                                   | IGIC                    | 5%              | 1.500€         | 75€   |  |                      |          |                        |      | ÷       |
| Impuesto                                                      | T                       | po de impuesto  | Tipo impos     | itivo |  | Base imponibl        | e        | Cuota                  |      |         |
| Retenido                                                      |                         | IRPF            | 1596           |       |  | 1.500€               |          | 225€                   |      | ili ili |
| Retenido                                                      |                         | OTRO            | 1,5%           |       |  | 1.500€               |          | 22,5€                  |      | -       |
| Exenciones de impuestos                                       | ·                       |                 | ·              |       |  |                      |          |                        |      |         |
| Motivo Descripción                                            |                         |                 |                |       |  |                      |          |                        |      |         |
| Prueba de operación sujeta y exenta Operación sujeta y exenta |                         |                 |                |       |  |                      |          |                        |      |         |

\*\* Nota: tanto los descuentos y cargos como los impuestos se deben configurar para cada concepto. Si son globales y no por cada concepto, se añadirán en el paso 3.

#### **Otros datos relacionados (Opcional)**

En este apartado, el usuario deberá añadir los **otros datos relacionados** de la factura. Este campo tiene cuatro pestañas: Referencia del emisor, Referencia del receptor, Referencia del pedido y expediente.

#### Referencia del emisor

No tiene campos obligatorios, por tanto, se rellenará solo en caso de que sea necesario.

| Otros datos relacionados (Opcional)                                            |                        |   |
|--------------------------------------------------------------------------------|------------------------|---|
| Los campos de formulario con asterisco * son obligatorios.                     |                        |   |
| Selecciona los datos que quieres incluir:                                      |                        |   |
| Referencia del emisor Referencia del receptor Referencia del pedido Expediente |                        |   |
| Referencia del contrato                                                        | Fecha contrato         |   |
|                                                                                | dd-mm-aaaa             |   |
| Referencia operación/pedido                                                    | Fecha operación/pedido |   |
|                                                                                | dd-mm-aaaa             | Ē |

#### Referencia del receptor

Al igual que el anterior, tampoco tiene campos obligatorios, por tanto, se rellenará solo en el caso de que sea necesario.

En las facturas emitidas a la administración del Gobierno de Navarra se deber <u>indicar EN TODOS LOS</u> <u>CONCEPTOS de la factura el CODIGO DE ASIGNACIÓN</u>, que se facilita por parte del receptor de la misma. Es un código de 10 posiciones numéricas (no hay caracteres alfabéticos ni signos de puntuación) que deberemos incluir dentro de la <u>pestaña "REFERENCIA del RECEPTOR"</u>, en el <u>campo "REFERENCIA DEL</u> <u>CONTRATO"</u>.

| Otros datos relacionados (Opcional)                                            |                        |   |
|--------------------------------------------------------------------------------|------------------------|---|
| Los campos de formulario con asterisco * son obligatorios.                     |                        |   |
| Selecciona los datos que quieres incluir:                                      |                        |   |
| Referencia del emisor Referencia del receptor Referencia del pedido Expediente |                        |   |
| Referencia del contrato                                                        | Fecha contrato         |   |
| 10000091793                                                                    | dd-mm-aaaa             | 1 |
| Referencia operación/pedido                                                    | Fecha operación/pedido |   |
|                                                                                | dd-mm-aaaa             | 1 |

#### Referencia del pedido

En esta pestaña se añaden las referencias del pedido. No son campos obligatorios, se rellenará solo en el caso de que sea necesario. El apartado ofrece la posibilidad de añadir más de una referencia, cumplimentando los datos de cada una y pulsando en "+Añadir referencia"

| Otros datos relacionados (Opcional)                                                  |                  |                                 |          |
|--------------------------------------------------------------------------------------|------------------|---------------------------------|----------|
| Los campos de formulario con asterisco * son obligatorios.                           |                  |                                 |          |
| Selecciona los datos que quieres incluir:                                            |                  |                                 |          |
| Referencia del emisor   Referencia del receptor   Referencia del pedido   Expediente |                  |                                 |          |
| Número línea dentro del pedido                                                       | Código del artíc | ulo                             |          |
| 40                                                                                   | 2303-9           |                                 |          |
| Identificador del albarán Fecha di di mm-aaaa                                        |                  | iiii + <u>Añadir referencia</u> |          |
| Identificador del albarán                                                            |                  | Fecha                           |          |
| 1450                                                                                 |                  | 02-05-2024                      | Ē        |
| 520                                                                                  |                  | 05-05-2024                      | <u>ا</u> |

Cuando se van añadiendo las **referencias** del pedido, **se van guardando en la parte inferior**. Éstas no se pueden editar. Si se han introducido erróneamente, se eliminarán a través del icono de la papelera y se procederá a crearlas de nuevo.

| Otros datos relacionados (Opcional)                                                               |                               |
|---------------------------------------------------------------------------------------------------|-------------------------------|
| La campo de formulario con acentos * son adalgantos.<br>Selecciona los datos que quieres incluír; |                               |
| Referencia del emisor   Referencia del receptor   Referencia del pedido   Expedience              |                               |
| Número líne a dentro del pedido a0 blentificador del albarán Fecha                                | Código del artículo<br>2303-9 |
| dd:mm-aeaa                                                                                        | + Añadir referencia           |
| Identificador del albarán                                                                         | Fecha                         |
| 1450                                                                                              | 02-05-2024                    |
| 520                                                                                               | 05-05-2024                    |

Una vez que tenemos todos los apartados del concepto creados, se activa en la parte inferior de la página, el botón "Incluir concepto en la factura"

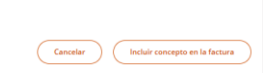

Una vez que lo pulsemos, la aplicación ofrece la opción de añadir nuevo concepto y relaciona los ya añadidos en la **"Tabla resumen de conceptos incluidos en la factura XXXX".** Se debe **repetir el proceso de añadir concepto** explicado en esta guía, **tantas veces como conceptos se necesite añadir a la factura.** 

| ear una factura                                                  |                                    |                                    |                                           |                                                |                                                   |                                        |                                   |               |
|------------------------------------------------------------------|------------------------------------|------------------------------------|-------------------------------------------|------------------------------------------------|---------------------------------------------------|----------------------------------------|-----------------------------------|---------------|
| / Información general                                            |                                    | 2 Cone                             | eptos, importes y unidades                |                                                | ③ Datos globales de la factura                    | (4) Resum                              | ien, firma y envío                |               |
|                                                                  |                                    |                                    |                                           |                                                |                                                   |                                        |                                   |               |
|                                                                  |                                    |                                    |                                           |                                                |                                                   |                                        |                                   |               |
| Nuevo concepto                                                   |                                    |                                    |                                           |                                                |                                                   |                                        |                                   | ^             |
|                                                                  |                                    |                                    |                                           |                                                |                                                   |                                        |                                   |               |
| Detalle del concepto                                             |                                    |                                    |                                           |                                                |                                                   |                                        |                                   |               |
| Para incluir el concepto, selecciónalo del de                    | splegable y la información asoci   | iada que se tenga guardada se auto | completará en la zona inferior. Recuerda, | si quieres editar un cocepto que ya tienes cre | ado o quieres crear uno nuevo, siempre podrás hac | erlos desde <u>Conceptos y motivos</u> |                                   |               |
| Los campos de formulario con asterisco <sup>e</sup> son obligato | rios.                              |                                    |                                           |                                                |                                                   |                                        |                                   |               |
| Concepto                                                         |                                    |                                    |                                           |                                                |                                                   |                                        |                                   |               |
|                                                                  |                                    |                                    |                                           | × + <u>(m</u>                                  | ar nuevo concepto                                 |                                        |                                   |               |
|                                                                  |                                    |                                    |                                           |                                                |                                                   |                                        |                                   |               |
|                                                                  |                                    |                                    |                                           |                                                |                                                   |                                        |                                   |               |
|                                                                  |                                    |                                    |                                           |                                                |                                                   |                                        |                                   |               |
|                                                                  |                                    |                                    |                                           |                                                |                                                   |                                        |                                   |               |
|                                                                  |                                    |                                    |                                           |                                                |                                                   |                                        |                                   |               |
| Tabla resumen de conceptos inc                                   | luidos en la factura PRO\          | /-160738819                        |                                           |                                                |                                                   |                                        |                                   |               |
| Si necesitas editar o eliminar alguna línea, s                   | olo haz clic sobre los 3 puntos ve | erticales del menú de acciones.    |                                           |                                                |                                                   |                                        |                                   |               |
| ID del concepto                                                  | Concepto                           | Cantidad                           | Unidad medida                             | Importe bruto                                  | Impuesto repercutido                              | Impuesto retenido                      | Importe del concepto              |               |
| CON-825304214                                                    | puertas                            | 10                                 | Unidades                                  | 1.350€                                         | 283,5€                                            |                                        | 1.633,5€                          | :             |
|                                                                  |                                    |                                    |                                           |                                                |                                                   |                                        |                                   |               |
|                                                                  |                                    |                                    |                                           |                                                |                                                   |                                        |                                   |               |
|                                                                  |                                    |                                    |                                           |                                                |                                                   |                                        |                                   |               |
|                                                                  |                                    |                                    |                                           |                                                |                                                   |                                        | A. Importe total de los concepti  | or: 1 622 56  |
|                                                                  |                                    |                                    |                                           |                                                |                                                   |                                        | C/ importer total de los concepto | 10. 11000,0°C |
|                                                                  |                                    |                                    |                                           |                                                |                                                   |                                        | Anterior                          | Simulanta     |

En este paso, en la parte inferior se muestra un mensaje informativo del "Importe total de los conceptos" ya añadidos a la factura.

Si ya se han añadido todos los conceptos de la factura, avanzaremos al paso 3 pulsando el botón "Siguiente".

#### PASO 3: DATOS GLOBALES DE LA FACTURA

En este apartado se relacionan los distintos conceptos que podemos añadir a la factura de forma global.

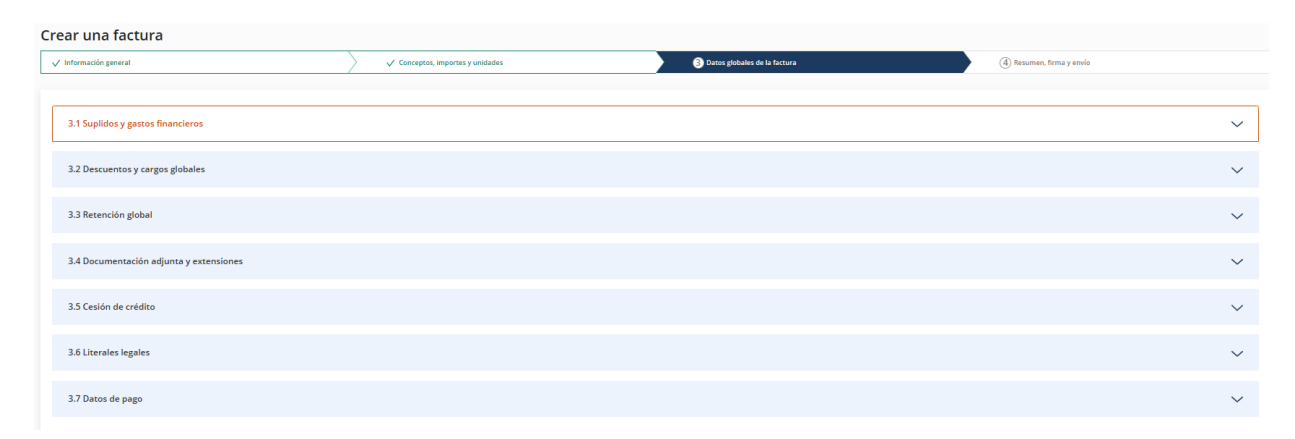

#### Suplidos y gastos financieros

Este apartado está destinado a **añadir los suplidos y gastos financieros** que se deban incluir en la factura. En el caso de los **suplidos**, se añaden cumplimentado los datos y pulsando en **"+Añadir suplido".** A medida que los vamos añadiendo, se van guardando en la parte inferior.

| 3.1 Suplidos y gastos financieros                                                                                                    | .1 Suplidos y gastos financieros           |                               |                                                            |          |   |  |  |  |
|----------------------------------------------------------------------------------------------------|--------------------------------------------|-------------------------------|------------------------------------------------------------|----------|---|--|--|--|
| iuplidos<br>ara Induir un suplido solo deber relenar los campos solicitados y hacer olic en el bostin de "añador suplido" una vez lo hayas complementado. Los suplidos se irán agregando en la table que tienes abigo.<br>Iomportenza co biegur de dest, su campos de formulars en autoriza " sin atigones. |                                            |                               |                                                            |          |   |  |  |  |
| Tipo de emisor*                                                                                                    |                                            | Tipo de residencia del em     | ion* ID fixel*                                             |          |   |  |  |  |
| Maine Carolida <sup>4</sup>                                                                                                    |                                            |                               |                                                            |          |   |  |  |  |
| Tipo de emisor                                                                                                    | ID fiscal                                  | Tipo de residencia del emisor | Motivo                                                     | Cantidad |   |  |  |  |
| Persona Jurídica                                                                                                    |                                            | Residente en España           | SUPLIDO TRANSPORTE                                         | 25,80€   | ÷ |  |  |  |
| Persona Física                                                                                                    |                                            | Residente en España           | TRABAJO ADMINISTRATIVO GESTION PERMISO TRASNPORTE ESPECIAL | 50,85€   | ÷ |  |  |  |
| Gestos financieros Pare indur un gesto financiero solo debes retenar los campos solicitados.                                                                                                    |                                            |                               |                                                            |          |   |  |  |  |
| Si complementas este bloque de datos, los campos de fo                                                                                                    | rmulario con asterisco * sen obligatorios. |                               |                                                            |          |   |  |  |  |
| Descripción del gasto financiero GASTOS POR TRANFERENCIA PAGO TRANS                                                                                                    | PORTE                                      |                               | Cantidad*  1.60                                            |          |   |  |  |  |

Los gastos financieros se añaden todos en una línea y no hay opción de crear varias. Si una vez añadido, se quisiese eliminar, se haría pulsando el botón "Eliminar Gasto Financiero"

#### **Descuentos y cargos globales**

Además de añadir descuentos asociados a los conceptos, la aplicación permite **aplicar descuentos y** cargos globalmente asociados a los totales de la factura. Se añaden exactamente igual que lo ya explicado al incluirlos en los conceptos:

| 3.2 Descuentos y cargos globales                                                                                                    |  |
|----------------------------------------------------------------------------------------------------|--|
| Para incluir descuentos y cargos globales a tu factura solo debes relienar los campos solicitados y hacer clic en el botón de "añadir descuento" o "añadir cargo" una vez lo hayas complementado. Los descuentos o cargos se irán agregando en la tabla que tienes abajo. |  |
| Si complementas este bioque de datos, los campos de formularo con acontece * ton ebigatorios.                                                                                                    |  |
| Tipo operación" Motivo-                                                                                                    |  |
| Porcentaje Importe-                                                                                                    |  |

#### Retención global

Desde este apartado se permite **añadir una retención global asociada al total de la factura.** Se añade la retención en una línea y no hay opción de crear varias. Si una vez añadida, se quisiese eliminar, se haría pulsando el botón "Eliminar Retención".

| 3.3 Retención global                                                                                                    |                               | ^                            |
|----------------------------------------------------------------------------------------------------|-------------------------------|------------------------------|
| Para induir si tu factura tiene retención global, solo debes relenar los campos solicitados, el importe de la retención se calculará automáticamente cuando indiques el posertaje. |                               |                              |
| Si complementos este bioque de datas, los campos de formulario con acorisco <sup>a</sup> son obligazinos.                                                                          |                               |                              |
| Concepto de retención* RETENCIÓN PROFESIONAL                                                                                                    | Porcentaje de retención<br>15 | Importe de retención 245,036 |

#### Documentación adjunta y extensiones

La aplicación a través de este campo, permite al usuario **añadir documentación adjunta y extensiones.** Para añadir documentos pdf (con las condiciones indicadas) y documentos con extensiones determinadas (según lo indicado en el campo). Se añaden a través del **botón "Adjuntar documento"** 

| 3.4 Documentación adjunta y extensiones                                                                                                    | ^ |
|----------------------------------------------------------------------------------------------------|---|
| Rea las documentas RPI Aguntas el pes maximo permitidos una estemición por fecturas ES. Recuentas que el formato apportado para documentas es PDF.<br>Solo las estemiciones FRCABES en formas XIOL estan permitidas, una estemición por fectura. |   |
| S lo preferes tambén puedes anstrar y sobar tu documento dentro de esta coja.                                                                                                    |   |

Cuando se pulsa dicho botón, nos aparecerá una ventana para **localizar el documento** que se quiere adjuntar. Lo localizaremos y **una vez que se ha seleccionado**, **pulsaremos en el botón "Abrir".** 

| 3.4 Documentación adjunta y exte                                                           | nsiones                                                                                                    |                     |
|--------------------------------------------------------------------------------------------|----------------------------------------------------------------------------------------------------|---------------------|
| Para los documentos PDF adjuntos el peso ma<br>Solo las extensiones FACeB2B en formato XMI | stimo permitido es de 1Ms por archivo y número máximo de archivos (5). Recuerda que el formato soportado para documentos es PDF.<br>estan permitidas, una extensión por factura. |                     |
|                                                                                            | Adjuntar documento 🕰                                                                                                    | entro de esta cuja. |
|                                                                                            | Lalendario Fiscal 2022.edf (0.74MB)                                                                                                    |                     |
|                                                                                            | Descripción del documento adjunto> Prueba documento                                                                                                    | + Alladir documento |

Tras realizar esta acción, el documento aparecerá adjuntado en la parte inferior del recuadro y se generará el campo **"Descripción del documento adjunto"**, al cumplimentarlo, se activará el botón "+Añadir documento". Al pulsarlo, el documento se adjuntará en la parte inferior. Los documentos adjuntados, no se pueden editar. Si se han introducido erróneamente, se eliminarán a través del icono de la papelera y se procederá a añadirlos de nuevo.

| 1.4 Documentación adjunta y extensiones     |                                                                                                    |                                                                                                    |                 |   |
|---------------------------------------------|----------------------------------------------------------------------------------------------------|----------------------------------------------------------------------------------------------------|-----------------|---|
| Para los documentos PDP adjuntos el peso ma | uino permitido es de 1140 por archivo y número máximo de archivos (S). Recuerda que el formato soportado p<br>estan permitidas, una extensión por factura.<br>S lo prefie | para documentos es PDF.<br>Adjuntar documento: Q <sub>1</sub><br>rea, también puedes arrazorar y polar tu documento dentro de ess caja. |                 |   |
|                                             | Nombre del documento                                                                                                    | Descripción                                                                                                    | Formato         |   |
|                                             | Escalado.pdf                                                                                                    | Prueba de documento                                                                                                    | application/pdf | ÷ |
|                                             | Calendario Fiscal 2022.pdf                                                                                                    | Prueba documento 2                                                                                                    | application/pdf | Ē |

Si el documento que se intenta adjuntar **no cumple las condiciones señaladas** en el apartado, saltará un **aviso de error**:

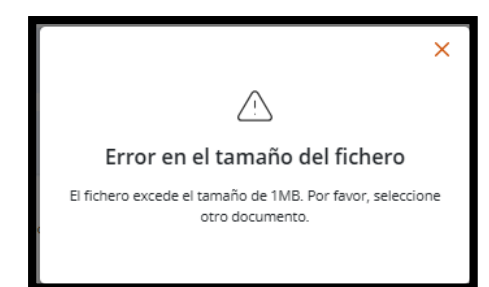

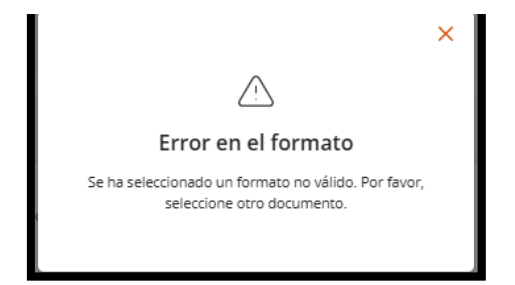

#### Cesión de crédito

Si la factura tiene **cesión de crédito**, se puede indicar en este apartado cumplimentando los campos obligatorios y pulsando en "+añadir cesión de crédito".

| 3.5 Cesión de crédito                                                                                                    | 25 Cesión de crédito |                                |                                     |                                                              |                   | ^               |
|----------------------------------------------------------------------------------------------------|----------------------|--------------------------------|-------------------------------------|--------------------------------------------------------------|-------------------|-----------------|
| S is factors one we and/o do eleffor an ests apertado puedes interario, relevando los canopos on la información apicoada.<br>Senamentene estipar de des la conse de lorada de consente <sup>1</sup> an eligando.<br>Colocidar<br>Colocidar de consiste de puedes                                                                                                    |                      |                                |                                     |                                                              |                   |                 |
| National discovering discovering discovere |                      |                                |                                     |                                                              | ×                 |                 |
| Repositorio                                                                                                    | Reposition           |                                |                                     |                                                              |                   |                 |
| Lista de cesiones de crédito                                                                                                    |                      |                                |                                     |                                                              | + <u>Añadir c</u> | sión de crédito |
| Escritura pública                                                                                                    | Escritura pública    | Consejo General del Notariado. | Del cedente en el acuerdo de cesión | nenerencsa weccromica o codigo de venificación<br>1255488CSV | SIDO WED LIKL     | ÷               |

Una vez añadida la cesión de crédito, se desplegará otro campo a continuación para cumplimentar los datos del cesionario.

| Datos del cesionario                                                          |                                            |                                                          |                          |                           |
|-------------------------------------------------------------------------------|--------------------------------------------|----------------------------------------------------------|--------------------------|---------------------------|
| Tipo de persona*<br>Persona Física X v                                        | Tipo de residencia*<br>Residente en España | х 🗸                                                      | Cesionario-<br>15728604P |                           |
| Nembre -<br>Nombre del Cestonario de Prueba                                   |                                            |                                                          |                          |                           |
| Primer apellidor<br>Apellido del Cesionario de Prueba<br>Dirección y contacto |                                            | Segundo apellido<br>2ª Apellido del Cesionario de Prueba |                          |                           |
| País* Dirección-<br>España X V Dirección de Prueba                            |                                            | Comunidad autónoma-<br>Comunidad de Prueba               |                          |                           |
| Provincia-<br>Provincia de Prosta                                             | Municipio<br>Municipio de Prueba           |                                                          | Cédigo postal·<br>31000  | Filminar Datos Cesionario |

Se añade la información del cesionario en un solo apartado, no hay opción de añadir varios cesionarios. Si una vez añadido, se quisiese eliminar, se haría pulsando el botón "Eliminar Datos Cesionario".

#### **Literales legales**

Si hay algún **literal legal** que se quiera incluir en la factura, se realizará a través de este campo. Se pueden añadir tantos literales como se necesite desde la opción "+Añadir legal literal" y se irán agregando en la parte inferior.

Al seleccionar las opciones del desplegable "nombre del literal legal" en algunos casos, se autocompleta el campo descripción automáticamente (aunque se puede editar).

| 3.6 Literales legales                                                                                                    | ^                                                                                                    |
|----------------------------------------------------------------------------------------------------|----------------------------------------------------------------------------------------------------|
| Shay algo fitteral legal ow quieres alocar as facture to poster have no ess apartado, sob deles salectoner del despegade, el taxel que encip con to que necestas informar y en el perior de | -<br>reto ta apareceri la descripción para pue puedas revisar que es el fanel adecuado, una vez pue lo añadas: se isín agregando en la tabla de abajo. |
| Nombre del lerari legal*                                                                                                    | + Ablastic level literal                                                                                                    |
| Literales legales añadidos           Otros literales         (Testo a introduci/tidr         CON-825                                                                                        | 304214-puertas                                                                                                    |
| Operación exenta del Operación exenta por aplicación del artículo (indicar el artículo) de la Ley 37/1992, de 28 de diciembre, del Impuesto Sobre el Valor Añodido CON-825 Añodido          | 304214 - puertas                                                                                                    |

\*\*No se pueden añadir literales repetidos asociados al mismo concepto de la factura.

#### Datos de pago

En este apartado rellenaremos los **datos de pago** relativos a la factura. Se cumplimentarán los campos obligatorios y se activarán o desactivarán algunos de ellos dependiendo de las opciones que se seleccionen en el desplegable en el campo "Medio de pago".

Uno de los campos a cumplimentar es el relativo a **"Cuenta de abono".** Este campo tiene un desplegable que nos mostrará las cuentas bancarias que se añadieron previamente a través de la opción "datos bancarios" existente en el menú del usuario (ya explicado en el apartado 4.2).

Una vez cumplimentados los campos y pulsando en "+Añadir pago" los medios de pago añadidos se relacionarán en el cuadro inferior. Se puede añadir más de una línea de datos de pago. Por ejemplo, si van a pagar la factura en plazos, la aplicación permite añadir con el importe correspondiente de cada pago.

| 3.7 Datos de pago        |                                     |                   |          | ^             |
|--------------------------|-------------------------------------|-------------------|----------|---------------|
|                          |                                     |                   |          |               |
| Medio de pago*           | Fecha vencimiento*<br>X V domm-aaaa | Cuerta de aboro   | Importe- |               |
| Métodos de pago añadidos |                                     |                   |          | -L. summinger |
| Medio de pago            | Fecha vencimiento                   | Cuenta de abono   | Importe  |               |
| Transferencia            | 01-06-2024                          | Cuenta de pruebas | 816,75€  | ÷             |
| Transferencia            | 01-07-2024                          | Cuenta de pruebas | 816,75€  | 8             |

En este paso, en la parte inferior se muestran dos mensajes informativos, uno relativo al "Importe TOTAL a facturar" y el otro del "Importe TOTAL a ejecutar".

Si ya se han añadido todos los datos globales de la factura, avanzaremos al paso 4 pulsando el botón "Siguiente".

#### PASO 4: RESUMEN, FIRMA Y ENVIO

En este apartado se muestran las distintas partes de la factura para poder revisarlas.

| Crear una factura                 |                                |                                |                           |  |
|-----------------------------------|--------------------------------|--------------------------------|---------------------------|--|
| ✓ Información general             | Conceptos, importes y unidades | ✓ Datos globales de la factura | 4 Resumen, firma y envio  |  |
|                                   |                                |                                |                           |  |
| 1. Información general            |                                |                                | ~                         |  |
|                                   |                                |                                |                           |  |
| 2. Conceptos, importes y unidades |                                |                                | ~                         |  |
| 3. Datos globales de la factura   |                                |                                | ~                         |  |
|                                   |                                |                                |                           |  |
| Cancelar factura                  |                                |                                | Anterior Descargar Firmar |  |
|                                   |                                |                                |                           |  |

Si desplegamos cada campo, nos aparecen los datos que hemos cumplimentado dentro de cada sección del mismo. En cada uno de ellos, aparece la opción de **"Editar"**. Si pinchamos en dicha opción, nos llevará a ese apartado de la factura para editar los datos.

| Crear una factura                 |                                |                                   |                          |          |  |
|-----------------------------------|--------------------------------|-----------------------------------|--------------------------|----------|--|
| ✓ Información general             | Conceptos, importes y unidades | ✓ Datos globales de la factura    | 📣 Resumen, firma y envío |          |  |
|                                   |                                |                                   |                          |          |  |
| 1. Información general            |                                |                                   |                          | ^        |  |
| 1.1 Datos generales de la factura |                                |                                   |                          |          |  |
| ID de la factura PROV-160738819   |                                | Facturación desde                 |                          |          |  |
| Serie de la factura               |                                | Facturación hasta                 |                          |          |  |
| Número de factura 27              |                                | Lugar de expedición Uharte Arakil |                          |          |  |
| Fecha expedición 08-05-2024       |                                | Código postal 31840               |                          |          |  |
| Fecha operación                   |                                | Descripción                       |                          |          |  |
|                                   |                                |                                   |                          | 🔯 Editar |  |

#### Conceptos, importes y unidades

Información general

| Conceptor, importes y unidades                       |             |                  |                 |                |               |        |                |        |                            |          |
|------------------------------------------------------|-------------|------------------|-----------------|----------------|---------------|--------|----------------|--------|----------------------------|----------|
|                                                      |             |                  |                 |                |               |        |                |        |                            |          |
| Conceptos anadidos a la factura: PROV-1607           | 738819      |                  |                 |                |               |        |                |        |                            |          |
| ID del concepto                                      | Concepto    | Cantidad         | Unidad n        | nedida         | Importe unita | io     | Importe to     | tal    | Importe bruto              |          |
| CON-825304214                                        | puertas     | 10               | Unida           | ides           | 150¢          |        | 1.500,00       | ¢      | 1.350,00€                  |          |
| Descuentos y cargos de los conceptos<br>Código de co | incepto     | Tipo             | operación       |                | Motivo        |        | Porci          | intaje | Importe                    |          |
| CON-82530                                            | 04214       | De               | scuento         | pru            | eba descuento |        | 10,1           | 00%    | 150,00€                    |          |
| Impuestos de los conceptos                           |             |                  |                 |                |               |        |                |        |                            |          |
| Código de concepto                                   | Impuesto    | Tipo de impuesto | Tipo impositivo | Base imponible | Cuota         | Recarg | o equivalencia | Impi   | uesto recargo equivalencia |          |
| CON-825304214                                        | Repercutido | IVA              | 21,00€          | 1.350,00€      | 283,50€       |        |                |        |                            |          |
|                                                      |             |                  |                 |                |               |        |                |        |                            | 2 Editar |

#### Datos globales de la factura

| 3. Datos globales de la factura               |           |                               |                   | ^          |
|-----------------------------------------------|-----------|-------------------------------|-------------------|------------|
| 3.1 Suplidos y gastos financieros<br>Suplidos |           |                               |                   |            |
| Tipo de emisor                                | ID fiscal | Tipo de residencia del emisor | Motivo            | Cantidad   |
| Persona Física                                | -         | Residente en España           | Suplido de prueba | 85,25€     |
| 3.2 Descuentos y cargos globales              |           |                               |                   | 22. Editar |
|                                               |           | Este bloque no contiene datos |                   |            |
| 3.3 Retención global                          |           |                               |                   |            |
|                                               |           | Este bloque no contiene datos |                   |            |

Una vez revisados todos los campos, si la factura ya está completamente cumplimentada, en la parte inferior de la aplicación se muestran los **botones "Descargar" y "Firmar".** 

| Crear una factura                 |                                  |                                |                            |  |  |
|-----------------------------------|----------------------------------|--------------------------------|----------------------------|--|--|
| ✓ Información general             | V Conceptos, importes y unidades | ✓ Datos globales de la factura | (4) Resumen, firma y envío |  |  |
|                                   |                                  |                                |                            |  |  |
| 1. Información general            |                                  |                                | ~                          |  |  |
| 2. Conceptos, importes y unidades |                                  |                                | $\checkmark$               |  |  |
| 3. Datos globales de la factura   |                                  |                                | ~                          |  |  |
| Cancelar factura                  |                                  |                                | Anterior Descargar Firmar  |  |  |

• <u>Descargar</u>: si lo seleccionamos, nos salta el siguiente mensaje donde deberemos elegir el formato de descarga de la factura.

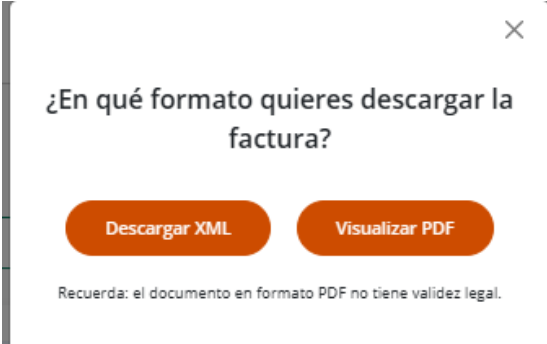

 <u>Descargar XML</u>: guardará la factura (generalmente en la carpeta "descargas" del equipo del usuario) en formato xml. Al abrir el fichero, este es el aspecto que tiene:

This XML file does not appear to have any style information associated with it. The document tree is shown below.

| ▼ <ns0:facturae <="" th="" xmlns:ns0="http://www.facturae.gob.es/formato/Versiones/Facturaev3_2_2.xml" xmlns:ns1="http://www.w3.org/2000/09/xmldsig#"></ns0:facturae>                                                                                                    |
|----------------------------------------------------------------------------------------------------|
| ▼ <fileheader></fileheader>                                                                                                    |
| <schemaversion>3.2.2</schemaversion>                                                                                                    |
| <modality>I</modality>                                                                                                    |
| <invoiceissuertype>EM</invoiceissuertype>                                                                                                    |
| ▼ <batch></batch>                                                                                                    |
| <batchidentifier></batchidentifier>                                                                                                    |
| <invoicescount>1</invoicescount>                                                                                                    |
| ▼ <totalinvoicesamount></totalinvoicesamount>                                                                                                    |
| <totalamount>1633.50</totalamount>                                                                                                    |
|                                                                                                    |
| ▼ <totaloutstandingamount></totaloutstandingamount>                                                                                                    |
| <totalamount>1633.50</totalamount>                                                                                                    |
|                                                                                                    |
| ▼ <totalexecutableamount></totalexecutableamount>                                                                                                    |
| <totalamount>1718.75</totalamount>                                                                                                    |
|                                                                                                    |
| <invoicecurrencycode>EUR</invoicecurrencycode>                                                                                                    |
|                                                                                                    |
|                                                                                                    |
| ▼ <parties></parties>                                                                                                    |
| <pre>v<sellerparty></sellerparty></pre>                                                                                                    |
| <pre>▼<taxidentification></taxidentification></pre>                                                                                                    |
| <persontypecode>J</persontypecode>                                                                                                    |
| <residencetypecode>R</residencetypecode>                                                                                                    |
| <taxidentificationnumber></taxidentificationnumber>                                                                                                    |
|                                                                                                    |
| ▼ <legalentity></legalentity>                                                                                                    |
| <corporatename>dasdfs</corporatename>                                                                                                    |
| <tradename>Final Action of the Action of the</tradename> |
|                                                                                                    |

• <u>Visualizar pdf</u>: guardará la factura (generalmente en la carpeta "descargas" del equipo del usuario) en formato pdf. Al abrir el fichero, este es el aspecto que tiene:

|                                                                                                    | Andrew Meriden Strategieren Strategiere |
|----------------------------------------------------------------------------------------------------|----------------------------------------------------------------------------------------------------|
| 1. Información general                                                                                           |                                                                                                    |
| 1.1 Datos generales de la factura                                                                                |                                                                                                    |
| ID de la factura<br>PROV-160738819                                                                               | Facturación desde                                                                                                    |
| Serie de la factura                                                                                              | Facturación hasta                                                                                                    |
| Número de factura                                                                                                | Lugar de expedición                                                                                                    |
| Fecha expedición<br>08-05-2024                                                                                   | Código postal                                                                                                    |
| Fecha operación                                                                                                  | Descripción                                                                                                    |
| 1.2 Datos del emisor de la factura<br>Datos de identificación del emisor de la factu<br>Identificador del emisor | ura<br>Tipo de emisor                                                                                                    |
| EMI-452813606<br>Nombre comercial                                                                                | Persona Jurídica                                                                                                    |
| ID fiscal                                                                                                    |                                                                                                    |
| Razón social<br>dasdfs                                                                                           |                                                                                                    |
| Dirección y contacto                                                                                             |                                                                                                    |
| Dirección                                                                                                    | Sitio web URL                                                                                                    |
| Comunidad autónoma                                                                                               | Teléfono                                                                                                    |
| Provincia                                                                                                    | Fax                                                                                                    |
| INdivall                                                                                                    | Pag                                                                                                    |

• **<u>Firmar</u>**: Si pulsamos esta opción, salta un mensaje informando de que se va a abrir la aplicación **Autofirma** para proceder a firmar la factura. Al pinchar en "confirmar", aparece otro mensaje para permitir la ejecución del componente pinchando en el botón "abrir autofirma".

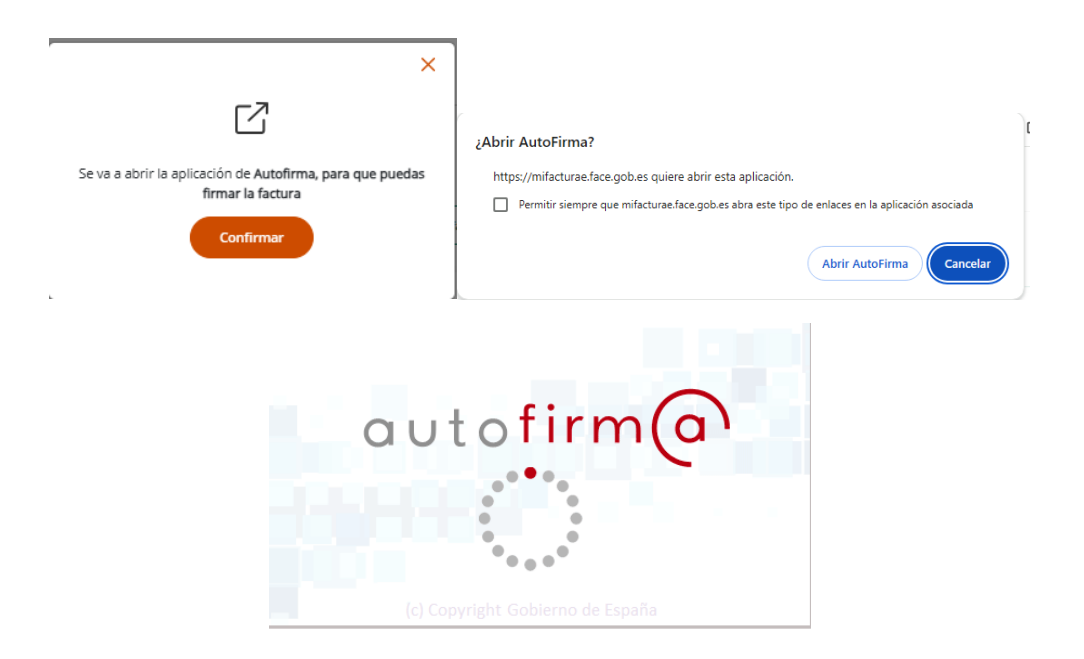

El componente Autofirma abrirá un cuadro de diálogo donde deberemos **seleccionar el certificado digital con el que se va a firmar la factura**.

| Diálogo de seguridad del almacén Windows                                                                                                    |                  |       |
|----------------------------------------------------------------------------------------------------|------------------|-------|
| Seleccione un certificado                                                                                                    | 0.00             | ?     |
| Emisor: net+DC=winCH=PI3 Organization of<br>Válido desde: 20/09/2023 hasta 20/09/2033<br>Haga clic aquí para ver las propiedades del certifica         | ccess+OU=82dbaca |       |
|                                                                                                    |                  |       |
| Emisor: AC FNMT Usuarios. Uso: Firma y autentica<br>Válido desde: 25/02/2021 hasta 25/02/2025<br>Haga clic aquí para ver las propiedades del certifici | ción.<br>ado     |       |
|                                                                                                    | Aceptar Can      | celar |

Una vez seleccionada la firma salta un mensaje informativo de que "tu factura ha sido creada y firmada correctamente"

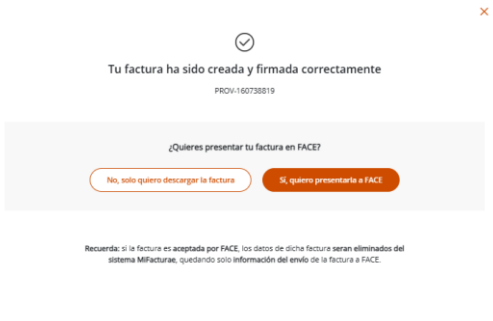

En ese mismo mensaje, se muestran una pregunta "¿Quieres presentar tu factura en FACE?" y aparecen dos opciones para seleccionar:

 <u>No, solo quiero descargar la factura</u>: si seleccionamos esta opción, nos descargará la factura (generalmente en la carpeta "descargas" del equipo del usuario) con extensión xsig con los datos de la firma. Al abrir el fichero, este es el aspecto que tiene:

|                                        | 55 - C.,                                                                                                    | _                                                         | 0         |
|----------------------------------------|----------------------------------------------------------------------------------------------------|-----------------------------------------------------------|-----------|
|                                        |                                                                                                    |                                                           |           |
|                                        | Firma electrónica válida                                                                                                    |                                                           |           |
|                                        | La firma es correcta en cuanto a estructura, pero para determinar a<br>comprobar además la validez de los certificados usados. Puede va | u completa validez legal de<br>alidar esta u otras firmas | be        |
|                                        | electrónicas en:                                                                                                    |                                                           |           |
|                                        | https://valide.redsara.es/                                                                                                    |                                                           |           |
| Fichero firmado:                       |                                                                                                    |                                                           |           |
| fe ann                                 | PROV-160738819 ysig                                                                                                    |                                                           |           |
| factors a                              |                                                                                                    |                                                           |           |
| Certificado de firma utiliz            | ado:                                                                                                    |                                                           |           |
| Titular del certific                   | ado:                                                                                                    |                                                           |           |
| Emisor dei cerui                       | Cado: AC FNMT USUARIOS                                                                                                    |                                                           |           |
| Datos de la firma:                     |                                                                                                    |                                                           |           |
| Formato de firma                       |                                                                                                    |                                                           |           |
| FacturaE                               |                                                                                                    |                                                           |           |
| * Datos tirmados                       |                                                                                                    |                                                           |           |
| Ver datos inmados<br>Ver datos inmados | cumento                                                                                                    |                                                           |           |
|                                        | (8 may 2024 13:14)                                                                                                    |                                                           |           |
|                                        |                                                                                                    |                                                           |           |
|                                        |                                                                                                    |                                                           |           |
|                                        |                                                                                                    |                                                           |           |
|                                        |                                                                                                    |                                                           |           |
|                                        |                                                                                                    |                                                           |           |
|                                        |                                                                                                    |                                                           |           |
|                                        |                                                                                                    |                                                           |           |
|                                        |                                                                                                    |                                                           |           |
|                                        |                                                                                                    | Ver otra firma                                            | rrar viso |

Con este **fichero** que hemos **generado**, el usuario accederá a la página de FACe (<u>https://face.gob.es/es</u>) y **remitirá la factura**.

| Remita                                                                         | Consulte                                                                                           |
|--------------------------------------------------------------------------------|----------------------------------------------------------------------------------------------------|
| Aquí podrá remitir sus facturas electrónicas a la<br>Administración            | Puede consultar el estado de tramitación de sus facturas y<br>solicitar la anulación de las mismas |
| Enviar factura                                                                 | Consultar facturas                                                                                 |
| Remitir Factura<br>Remita sus facturas a las administraciones adheridas a face |                                                                                                    |
| Correo Electrónico                                                             | Su Factura:                                                                                        |
| Factura                                                                        | PROV-160738819.xsig, 0.02 MB <b>x</b> Elminar<br>Sus Anexos:                                       |
| ±                                                                              | generated.pdf, 0.76 MB × Eliminar                                                                  |
| Anexos                                                                         |                                                                                                    |
| eine<br>Remitir Factura                                                        |                                                                                                    |

\*\* El botón "Remitir Factura" se activa una vez cumplimentado el campo del correo electrónico y adjuntado el fichero en el campo "Facturas"

 <u>Si, quiero presentarla a FACE</u>: al elegir esta opción, salta un mensaje informando de la creación de la factura y automáticamente se inhabilita el botón "si quiero presentarla a través de FACE"

| ×<br>⊘<br>Creasión de factura                                 | X<br>S<br>Tu factura ha sido creada y firmada correctamente<br>PROV-160730319                                                                                                    |
|---------------------------------------------------------------|----------------------------------------------------------------------------------------------------|
| REGAGE24e00033736019<br>La factura se ha creado correctamente | ¿Quieres presentar tu factura en FACE?<br>No, solo quiero descargar la factura                                                                                                    |
|                                                               | Recuenda: si la foctura es acopitada por FACE, los datos de dicha foctura senan eliminados del<br>sistema MiFacturae, quecióndo solo información del enviso de la foctura a FACE. |

De este modo, la factura queda registrada en FACe directamente.

Las facturas y presentadas ya no aparecen en los borradores de facturas.

Se puede consultar las facturas presentadas accediendo a la página de FACe (<u>https://face.gob.es/es</u>) eligiendo la opción **consulte la factura**.

| Consulta de Factu<br>está consultando sus facturas a<br>el importe de las facturas se repri | JTAS<br>TRAVÉS DE SU CERTIFICADO DIGITAL.<br>RESENTA EN LA MONEDA ORIGINAL SEGUN CODIFICACIÓN ISC                                                                          | ) 4217:2001 ALPHA-3.                                                                                                    |
|---------------------------------------------------------------------------------------------|----------------------------------------------------------------------------------------------------|----------------------------------------------------------------------------------------------------|
| Ver filtros                                                                                 |                                                                                                    | 🖹 Expo                                                                                                    |
| FACTURA: 27                                                                                 | Importe: 1.718,7500 €                                                                                                    | Registro: REGAGE24e00033736019                                                                                                    |
|                                                                                             | Mostrar 25 de 1 resultados « < 1 > >                                                                                                    | *                                                                                                    |
| Estado de la factura                                                                        | Mostrar 25 de 1 resultados « < 1 > > > Estado de la solicitud de anulación                                                                                                 | »                                                                                                    |
| Estado de la factura                                                                        | Mostrar 25 de 1 resultados « < 1 > ><br>Estado de la solicitud de anulación<br>Anulación no solicitada                                                                     | ≫ Roles E → Emisor                                                                                                    |
| Estado de la factura<br>Registrada<br>Pagada                                                | Mostrar 25 de 1 resultados « < 1 > ><br>Estado de la solicitud de anulación<br>Anulación no solicitada<br>Solicitud en proceso                                             | ≫<br>Roles<br>E → Emisor<br>F → Firmante                                                                                                    |
| Estado de la factura<br>Registrada<br>Pagada<br>En trámite                                  | Mostrar 25 de 1 resultados « < 1 > ><br>Estado de la solicitud de anulación<br>Anulación no solicitada<br>Solicitud en proceso<br>Solicitud aceptada                       | ≫<br>E > Emisor<br>F > Firmante<br>T > Tercero                                                                                                    |
| Estado de la factura<br>Registrada<br>Pagada<br>En trámite<br>Rechazada                     | Mostrar 25 de 1 resultados « < 1 > ><br>Estado de la solicitud de anulación<br>Mulación no solicitada<br>Solicitud en proceso<br>Solicitud aceptada<br>Solicitud rechazada | <ul> <li>Roles</li> <li>E &gt; Emisor</li> <li>F &gt; Firmante</li> <li>T &gt; Tercero</li> <li>P &gt; Proveedor</li> </ul>                               |
| Estado de la factura<br>Registrada<br>Pagada<br>En trámite<br>Rechazada<br>Anulada          | Mostrar 25 de 1 resultados ≪ < 1 > > ><br>Estado de la solicitud de anulación<br>Mución no solicitada<br>Solicitud en proceso<br>Solicitud aceptada<br>Solicitud rechazada | <ul> <li>Roles</li> <li>E &gt; Emisor</li> <li>F &gt; Firmante</li> <li>T &gt; Tercero</li> <li>P &gt; Proveedor</li> <li>R &gt; Representante</li> </ul> |

En el apartado de consultas se reflejan las facturas remitidas, sus diferentes estados, se puede obtener un justificante, exportar etc.

Para más información sobre los diferentes estados que atraviesa una factura durante su tramitación, deberá consultar el manual de usuario de la plataforma FACe.

### 4.2.2.2 Buscador de facturas

En este apartado de la plataforma, se muestran las facturas que han sido presentadas en FACe enviándolas a través de MiFactura·e. Tenemos la opción de **descargar** la factura (formato. xsig).

| ିଲ<br>****                  |                                                                                                    |                                  |           |                                                    |
|-----------------------------|----------------------------------------------------------------------------------------------------|----------------------------------|-----------|----------------------------------------------------|
| Di Factoras                 | Listado de facturas presentadas                                                                     |                                  |           |                                                    |
| 2R<br>Actores               | Consulta todas las facturas que has enviado a FACe desde MiFacturae.<br>Mastrando 1 de 1 resultados |                                  |           | Ordenar por fecha de creación : Orden ascendente ∧ |
| Conceptes                   | Número factura Código serie Emisor factura Receptor f<br>27                                         | factura Importe<br>1.633,500     |           |                                                    |
| Historico y<br>estadieticas | Número registro<br>REGAGE24e00033736019                                                             | Fecha presentación<br>08-05-2024 | Descargar |                                                    |
| Grupo da<br>Wabajo          |                                                                                                    | <                                |           | Mostrar:                                           |

Si se pulsa encima del **triángulo de advertencia**, aparecerá el siguiente mensaje en el que se avisa al usuario de que el seguimiento de la factura enviada se debe realizar directamente desde FACE.

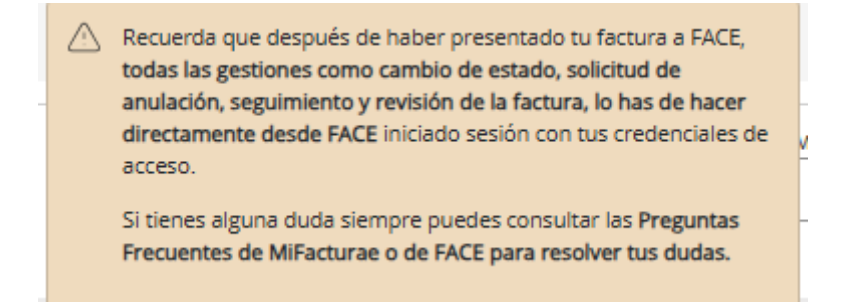

# 4.2.2.3 Borradores de facturas

En este apartado de la plataforma, se muestran las facturas están guardadas en **borrador**. Es decir, facturas que no han sido ni enviadas (pueden estar firmadas). Estos borradores, tienen un **tiempo de caducidad y sólo se guardarán durante 15 días**, en cada factura se muestran los días que faltan que caduque.

| ि<br>anicle                 |                                                                                                    |                                                                               |                 |                                         |              |
|-----------------------------|----------------------------------------------------------------------------------------------------|-------------------------------------------------------------------------------|-----------------|-----------------------------------------|--------------|
| E                           | Mis borradores de facturas                                                                                                    |                                                                               |                 |                                         |              |
| 2Rk<br>Actores              | Consulta las facturas que están en estado borrador. Recuerda que las facturas en borrador tiener<br>Mostrando 2 de 2 resultados | i una caducidad de 15 días, pasadas dicha fecha serán eliminadas del sistema. |                 | Ordenar por caducidad : Orden descender | <u>ite</u> ~ |
| Conceptos<br>Conceptos      | ID de la factura Emisor factura<br>PROV-167430087 desidis                                                                       | Receptor factura                                                              | Caduca en<br>9  |                                         | :            |
| Hittórico y<br>estadísticas | ID de la factura Emisor factura<br>PROV-160738819 dasdfs                                                                        | Receptor factura                                                              | Caduca en<br>15 | Continuar con la factura                | •            |
| Grupo de<br>trabajo         |                                                                                                    |                                                                               |                 | Eliminador borrador                     | ~            |
|                             |                                                                                                    |                                                                               |                 | Descargar XML del borrador              |              |

Dependiendo el borrador que seleccionemos, en los "tres puntitos" que hay a la derecha nos pueden aparecer estas opciones:

- Continuar con la factura: seleccionándola accedemos al borrador seleccionado.
- Eliminar borrador: seleccionándola procedemos a eliminar el borrador de la aplicación.
- <u>Descargar XML del borrador</u>: permite descargar el fichero xml de la factura para su envío en FACE.

### 4.2.3 Actores

En la barra lateral, aparece la opción "Actores" desde la que el usuario puede elegir las diversas opciones relativas a los actores que intervienen en las facturas, como son los emisores y receptores.

### 4.2.3.1 Crear un nuevo emisor

Desde este apartado, podemos **crear nuevos emisores** de facturas cumplimentando el formulario siguiendo el mismo procedimiento explicado en el apartado 1.2 Datos del emisor de la factura.

| Crear emisor                                                                                                    |                                                  |                                                    |                                                |                                             |  |  |
|----------------------------------------------------------------------------------------------------|--------------------------------------------------|----------------------------------------------------|------------------------------------------------|---------------------------------------------|--|--|
| Para crear un nuevo emisor de facturas, completa los campos que se muestran a continuación o<br>eliminar todos tue actores deside <u>Listedo de actores</u> .<br>Datos de identificación del emisor de la factura<br>Lis conjus el homaina os asensa * ao adagantos. | on la información correspondiente al nuevo emiso | r y una vez relienados pulsa el botón "Crear nuevo | emisor" y este se guardará en el sistema. Recu | irda que siempre podrás consultar, editar y |  |  |
| Identificador del emisor                                                                                                    | Tipo de emisor*                                  |                                                    | Tipo de residencia*                            |                                             |  |  |
| EMI-440499240                                                                                                    |                                                  | × ~                                                |                                                | × ~                                         |  |  |
| ID fiscal-                                                                                                    | Nombre                                           |                                                    |                                                |                                             |  |  |
| Primer apellido                                                                                                    |                                                  | Segundo apellido                                   |                                                |                                             |  |  |
|                                                                                                    |                                                  |                                                    |                                                |                                             |  |  |
| Nontre comercial                                                                                                    |                                                  |                                                    |                                                |                                             |  |  |
| Dirección y contacto                                                                                                    |                                                  |                                                    |                                                |                                             |  |  |
| País* Dirección-                                                                                                    |                                                  | Comunidad autónoma                                 |                                                |                                             |  |  |
| España x 🗸                                                                                                    |                                                  |                                                    |                                                |                                             |  |  |

# 4.2.3.2 Crear un nuevo receptor

Desde este apartado, podemos **crear nuevos receptores** de facturas cumplimentando el formulario siguiendo el mismo procedimiento explicado en el apartado 1.3 Datos del receptor de la factura.

| Crear receptor                                                                                                    |                                                                             |                                                                         |
|----------------------------------------------------------------------------------------------------|-----------------------------------------------------------------------------|-------------------------------------------------------------------------|
| Para crear un nuevo receptor de facturas, completa los campos que se muestran a continuación con la información correspondiente al nuevo re<br>eliminar todos tua actores desde Listado de actores. | ceptor y una vez rellenados pulsa el botón "Crear nuevo receptor" y este se | guardară en el sistema. Recuerda que siempre podrăs consultar, editar y |
| Los campos de normanio con autensio * son osegasionos.<br>Id del nacentos                                                                                                    | Alian                                                                       |                                                                         |
| a no cospor                                                                                                    |                                                                             |                                                                         |
| Receptor de la factura-                                                                                                    |                                                                             | NIF del receptor-                                                       |
|                                                                                                    |                                                                             |                                                                         |
| Código y nombre de la Oficina contable*                                                                                                    |                                                                             |                                                                         |
|                                                                                                    |                                                                             | × ~                                                                     |
| Código y nombre del Órgano gestor*                                                                                                    |                                                                             |                                                                         |
|                                                                                                    |                                                                             | ~                                                                       |
| Código y nombre de la Unidad tramitadora*                                                                                                    |                                                                             |                                                                         |
|                                                                                                    |                                                                             | ~                                                                       |
| Código DIR3 Órgano proponente Nombre del Órgano proponente                                                                                                    |                                                                             |                                                                         |
|                                                                                                    |                                                                             |                                                                         |
|                                                                                                    |                                                                             |                                                                         |
|                                                                                                    |                                                                             |                                                                         |
|                                                                                                    |                                                                             |                                                                         |
| Completa los campos de dirección del receptor que encontrarás en el contrato de adjudicación.                                                                                                    |                                                                             |                                                                         |
| Los campos de formulario con asterisco * son obligatorios.                                                                                                    |                                                                             |                                                                         |
| País* Dirección-                                                                                                    | Comunidad autónoma                                                          |                                                                         |
| España 🗸                                                                                                    |                                                                             |                                                                         |

### 4.2.3.3 Listado de actores

En este apartado, se pueden consultar y gestionar todos los actores (emisores y receptores) que se han creado dentro de MiFactura·e.

| Búsqueda               | de actores                                                   |                                |                                                                                                    |                                                  |
|------------------------|--------------------------------------------------------------|--------------------------------|----------------------------------------------------------------------------------------------------|--------------------------------------------------|
| En este apartado       | podrás consultar y gestionar todos los actores que has cread | o dentro de MiFacturae.        | Recuerda que todos los cambios que hagas afectarán a las facturas que ya tengas en estado borrador y que estén usando esos actores. |                                                  |
| Buscar por tipo de a   | actor                                                        |                                |                                                                                                    |                                                  |
| Todos                  |                                                              |                                |                                                                                                    | ×                                                |
| Mostrando 2 de 2 re    | sultados                                                     |                                |                                                                                                    | Ordenar por fecha de creación : Orden ascendente |
| Tipo actor<br>Receptor | Receptor de factura                                          | Identificador<br>REC-732711058 | Fecha de creación<br>02-05-2024                                                                                                    | :                                                |
| Tipo actor<br>Emisor   | Emisor de factura<br>Idasdfs                                 | Identificador<br>EMI-452813606 | Fecha de creación<br>02-05-2024                                                                                                    | E                                                |
|                        |                                                              |                                |                                                                                                    | Mostrar:                                         |

En cada receptor y/o emisor aparecen tres puntitos en la derecha de la aplicación y nos muestras las siguientes opciones:

- <u>Receptor</u>:
  - <u>Ver detalles de receptor</u>: nos muestra la información detallada del receptor y nos da la opción de "Editar receptor" y/o "Eliminar receptor" (a estas dos opciones se accede desde estos botones, o desde las opciones que detallamos a continuación).

|                                                                                                    | ×                                 |  |  |  |
|----------------------------------------------------------------------------------------------------|-----------------------------------|--|--|--|
| Detalle de                                                                                                    | el receptor                       |  |  |  |
|                                                                                                    | Editar receptor Eliminar receptor |  |  |  |
| Datos de identificación del receptor                                                                                                    |                                   |  |  |  |
| Fecha de creación 02-05-2024                                                                                                    | Receptor de la factura            |  |  |  |
| identificador del receptor REC-732711058                                                                                                    | NIF del receptor                  |  |  |  |
| Allas gn                                                                                                    |                                   |  |  |  |
| Código y nombre de la Ottosa contable : 150/1150/1 - 150/150/1 - Agencia España Es Modicumentos / Producos Samanios<br>Código y nombre de la Organo gestor : 150/1550/1 - 150/1550/1 - Ares De Organismo Nonfoado<br>Código y nombre de la Unidad tramitadora : Ex0003193 - E50003193 - Geston Economica |                                   |  |  |  |
| Dirección<br>Reis Fonda                                                                                                    | Provincia NAVARA                  |  |  |  |
| Direction ASDFA                                                                                                    | Municipio DAFA                    |  |  |  |
| Comunidad autónoma                                                                                                    | Código postal                     |  |  |  |

- Editar receptor: nos lleva a los datos del receptor con posibilidad de editar los mismos.
- <u>Eliminar receptor</u>: nos permite eliminar el receptor.

- <u>Emisor</u>:
  - <u>Ver detalles de emisor</u>: nos muestra la información detallada del emisor y nos da la opción de "Editar emisor" y/o "Eliminar emisor" (a estas dos opciones se accede desde estos botones, o desde las opciones que detallamos a continuación).

|                                                                                                    | Jetalle del effisor                                                                         |  |  |
|----------------------------------------------------------------------------------------------------|---------------------------------------------------------------------------------------------|--|--|
|                                                                                                    | Editar emisor Eliminar emisor                                                               |  |  |
| Datos de identificación del emisor                                                                                                    |                                                                                             |  |  |
| Fecha de creación 02-05-2024                                                                                                    | Tipo de emisor Persona jurídica                                                             |  |  |
| Identificador del emisor EMI-452813606                                                                                                    | Nombre comercial                                                                            |  |  |
| Identificador fiscal                                                                                                    | Razón social desdfs                                                                         |  |  |
| Dirección y contacto                                                                                                    |                                                                                             |  |  |
| Dirección y contacto<br>Dirección desfd 10                                                                                                    | Sitio web                                                                                   |  |  |
| Dirección y contacto<br>Dirección dasfd 10<br>Comunidad autónoma                                                                                  | Sitio web<br>Teléfono                                                                       |  |  |
| Dirección y contacto<br>Dirección desifo 10<br>Comunidad autónoma<br>Provincia Neverr                                                             | Sitio web<br>Teldiono                                                                       |  |  |
| Dirección y contacto<br>Dirección dasfó 10<br>Comunidad autónoma<br>Provincia Navorr<br>Municipio suldyfs                                         | Stito web<br>Teléfono<br>Fax<br>Correo electrónico                                          |  |  |
| Dirección desfel 10<br>Conunidad autónoma<br>Prototica Nunourr<br>Municipio salofís<br>Códige postal Matematica                                   | Stio web<br>Teléfono<br>Fax<br>Correo electrónico<br>Otros canales digitales                |  |  |
| Dirección y contacto<br>Dirección das/d 10<br>Comunidad autónoma<br>Provincia Navarr<br>Municipio suld/s<br>Código postal entación<br>Pási Españo | Stito web<br>Teléfono<br>Fac<br>Correo electrónico<br>Otros canules digitales<br>Códejo INE |  |  |

- o Editar emisor: nos lleva a los datos del emisor con posibilidad de editar los mismos.
- <u>Eliminar emisor</u>: nos permite eliminar el emisor.

### 4.2.4 Conceptos

En la barra lateral, aparece la opción "Conceptos" desde la que el usuario puede crear conceptos que luego aparecerán para poder seleccionarlos en el desplegable de dicho campo en la factura.

### 4.2.4.1 Crear un nuevo concepto

Desde este apartado, podemos **crear nuevos conceptos** de facturas cumplimentando el formulario siguiendo el mismo procedimiento explicado en el apartado 2.1 Nuevo concepto.

| Crear concepto                                                                                                    |                                |   |  |  |  |
|----------------------------------------------------------------------------------------------------|--------------------------------|---|--|--|--|
| Para crear un nuevo concepto, completa los campos que se muestran a continuación con la información correspondiente al nuevo concepto y una vez relienados pulsa el botón "crear concepto" y este se guardará en el sistema. Recuerda que siempre podrás consultar, editar y eliminar todos tus conceptos de las de los de las de conceptos y una vez relienados pulsa el botón "crear concepto" y este se guardará en el sistema. Recuerda que siempre podrás consultar, editar y eliminar todos tus conceptos desde las de conceptos y una vez relienados pulsa el botón "crear concepto" y este se guardará en el sistema. Recuerda que siempre podrás consultar, editar y eliminar todos tus conceptos de las de todos de conceptos y una vez relienados pulsa el botón "crear concepto" y este se guardará en el sistema. Recuerda que siempre podrás consultar, editar y eliminar todos tus conceptos y una vez relienados pulsa el botón "crear concepto" y este se guardará en el sistema. Recuerda que siempre podrás consultar, editar y eliminar todos tus conceptos y una vez relienados pulsa el botón "crear concepto" y este se guardará en el sistema. |                                |   |  |  |  |
| Identificador del concepto                                                                                                    | Concepto-                      |   |  |  |  |
| CON-202383117                                                                                                    | Escribe el nombre del concepto | ] |  |  |  |
|                                                                                                    |                                | 8 |  |  |  |
| Unidad medida*                                                                                                    | Importe unit                   |   |  |  |  |
| Selecciona la unidad de medida                                                                                                    | Escribe el importe unitario    |   |  |  |  |
| Información addicional del concepto                                                                                                    |                                |   |  |  |  |
| Escribe cualquier información adicional al concepto                                                                                                    |                                |   |  |  |  |
|                                                                                                    |                                |   |  |  |  |
|                                                                                                    |                                |   |  |  |  |

# 4.2.4.2 Listado de conceptos

En este apartado, se pueden consultar y gestionar todos los conceptos que se han creado dentro de MiFactura·e.

| Lis | tado de conceptos                                         |                                                                             |                                     |                                                      |                 |                                                  |          |
|-----|-----------------------------------------------------------|-----------------------------------------------------------------------------|-------------------------------------|------------------------------------------------------|-----------------|--------------------------------------------------|----------|
| Er  | n este apartado podrás consultar y gestionar todos los co | onceptos que has creado dentro de MiFacturae. Recuerda que todos los cambio | os que hagas afectarán a las factur | as que ya tengas en estado borrador y que estén usan | do esos concept | 105.                                             |          |
| м   | ostrando 2 de 2 resultados                                |                                                                             |                                     |                                                      |                 | Ordenar por fecha de creación : Orden ascendente | e ^      |
|     | ID del concepto<br>CON-202383117                          | Concepto<br>Concepto de prueba                                              |                                     | Fecha de creación<br>08-05-2024                      | Importe<br>17€  | :                                                |          |
|     | ID del concepto<br>CON-825304214                          | <b>Concepto</b><br>puertas                                                  |                                     | Fecha de creación<br>02-05-2024                      | Importe<br>150€ | 1                                                |          |
|     |                                                           |                                                                             | 1                                   |                                                      |                 | Mostra<br>10                                     | ыс.<br>~ |

En cada concepto, aparecen tres puntitos en la derecha de la aplicación y nos muestras las siguientes opciones:

<u>Ver detalles</u>: nos muestra la información detallada del concepto y nos da la opción de "Editar concepto" y/o "Eliminar concepto" (a estas dos opciones se accede desde estos botones, o desde las opciones que detallamos a continuación).

|                                                              | × |
|--------------------------------------------------------------|---|
| Detalle del concepto                                         |   |
| Editar concepto Eliminar concepto                            | ) |
| Datos de identificación del concepto                         |   |
| Fecha de creación 08-05-2024                                 |   |
| Identificador del concepto CON-202383117                     |   |
| Concepto Concepto de prueba                                  |   |
| Unidad de medida Unidades                                    |   |
| Importe unitario 17€                                         |   |
| Información adicional Concepto de prueba por precio unitario |   |

- Editar concepto: nos lleva a los datos del concepto con posibilidad de editar los mismos.
- <u>Eliminar concepto</u>: nos permite eliminar el concepto.

### 4.2.5 Histórico y estadísticas

En la barra lateral, aparece la opción "Histórico y estadísticas" desde la que el usuario puede consultar el histórico de actividades realizadas dentro de MiFactura·e. Solo se visualizan los 100 últimos movimientos llevados a cabo por el grupo de trabajo. Esta opción solamente está disponible para un usuario con rol de administrador.

| Hi | listórico de actividades                                                                                                    |         |                                                      |         |  |
|----|----------------------------------------------------------------------------------------------------|---------|------------------------------------------------------|---------|--|
| E  | n esta sección podrás consultar el histórico de actividades realizadas dentro de MiFacturae, solo<br>ostrando 10 de 11 resultados |         | Ordenar por fecha de la actividad : Orden ascendente |         |  |
|    | Identificador<br>CON-202383117                                                                                                    | Usuario | Fecha de la actividad<br>08-05-2024                  |         |  |
|    | Actividad<br>Creación de Concepto                                                                                                 |         |                                                      | Ver más |  |
|    | Identificador<br>PRCV-160738819                                                                                                   | Usuario | Fecha de la actividad<br>08-05-2024                  |         |  |
|    | Actividad<br>Envio de Factura                                                                                                    |         |                                                      |         |  |

### 4.2.6 Grupo de trabajo

En la barra lateral, aparece la opción "Grupo de trabajo" desde las que el usuario realizar las gestiones relativas a los grupos de trabajo de la aplicación. Dentro de este menú, aparecen varias opciones:

### 4.2.6.1 Añadir nuevo integrante

En este apartado, se pueden añadir integrantes al grupo de trabajo dentro de MiFactura·e.

| Añadir un integrante al grupo de trabajo                                                                                                    |                     |                             |  |
|----------------------------------------------------------------------------------------------------|---------------------|-----------------------------|--|
| Afade cuantas personas necesites a tu grupo de trabajo; el NIF con el que des de alta al usuario debe coincidir con el usuario que se autentique en el aplicativo mediante cl@ve. Recuerda que al menos debe existir un rol de Administrador. |                     |                             |  |
| Los campo de formulario con assenso * son obliganino.<br>Nombre-                                                                                                    | Apellidos-          | NF-                         |  |
| Rol*                                                                                                    | Correo electrónico- |                             |  |
| χ.                                                                                                    |                     | Cancelar Alludir integrante |  |

# 4.2.6.2 Listado de integrantes del grupo de trabajo

En este apartado, se pueden consultar y gestionar todos los integrantes que forman parte del equipo de trabajo de MiFactura·e.

| Grupo de trabajo                                                              |                            |                                       |
|-------------------------------------------------------------------------------|----------------------------|---------------------------------------|
| Gestiona y consulta los integrantes que forman parte de tu equipo de trabajo. |                            |                                       |
| Mostrando 1 de 1 resultados                                                   |                            | Ordenar por nombre : Orden ascendente |
| A Nombre del integrante                                                       | NIF Rol Correo electrónico | :                                     |
|                                                                               |                            | Mostrar:<br>10 V                      |

En cada integrante, aparecen tres puntitos en la derecha de la aplicación y nos muestras las siguientes opciones:

- Editar usuario: nos lleva a los datos del usuario con posibilidad de editar los mismos.
- <u>Eliminar usuario</u>: nos permite eliminar el usuario.

# 4.2.7 Ayuda

En la barra lateral, aparece la opción "Ayuda" desde las que el usuario tiene acceso a los distintos manuales, videotutoriales y preguntas frecuentes relativas a MiFactura·e. Dentro de este menú, aparecen varias opciones:

### 4.2.7.1 Tutoriales y manuales

En este apartado, están colgados tanto los videotutoriales como los manuales de la aplicación:

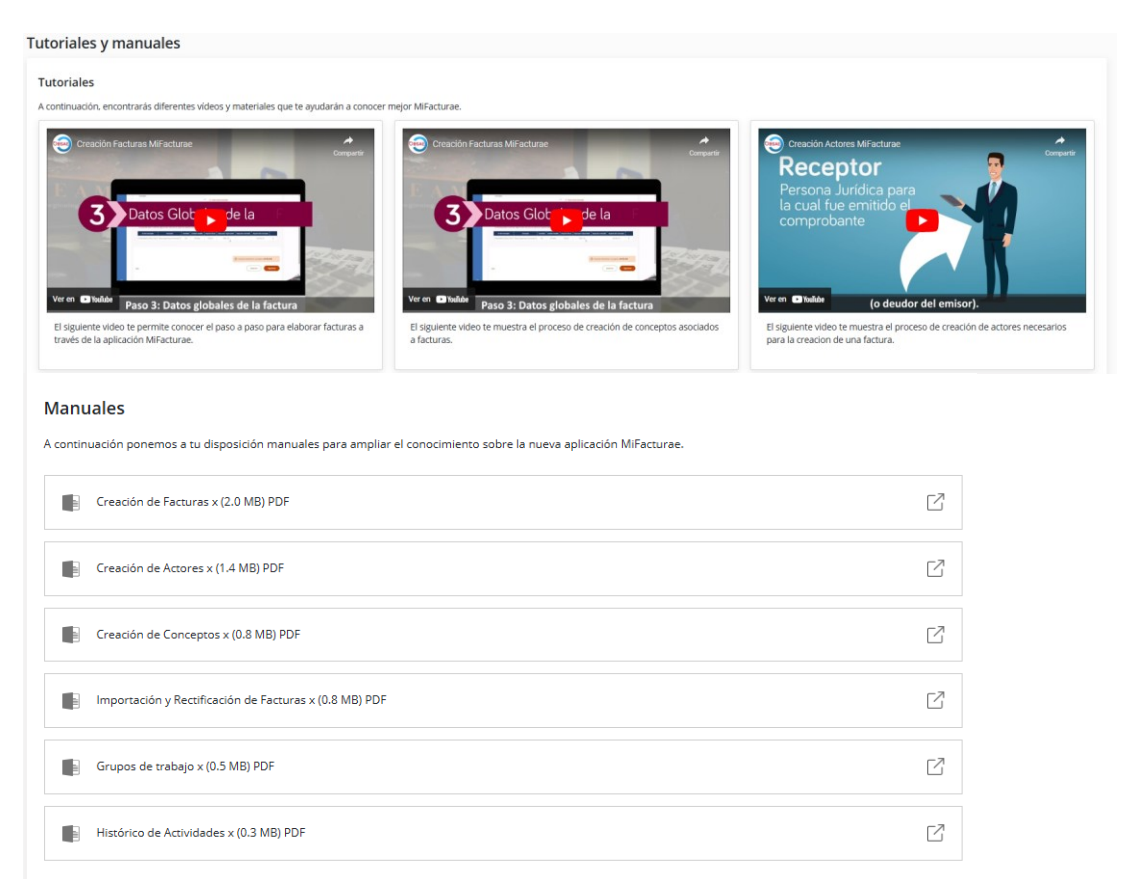

# 4.2.7.2 Preguntas frecuentes

En este apartado, están publicadas las distintas preguntas frecuentes que pueden surgir a cerca del funcionamiento de facturar electrónicamente a las Administraciones Públicas.

| $\sim$ |
|--------|
| $\sim$ |
| $\sim$ |
|        |

# 4.2.8 Soporte

En la barra lateral, aparece la opción "Soporte" en la que aparecen los enlaces al "formulario de incidencias" para problemas técnicos con MiFactura·e, si como a "FACe" para las incidencias relacionadas con FACe.

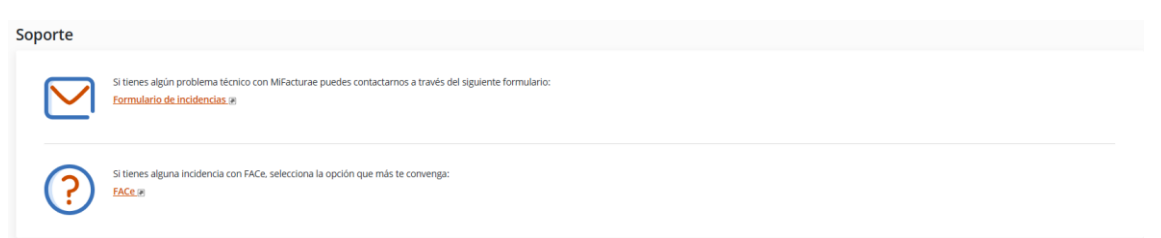